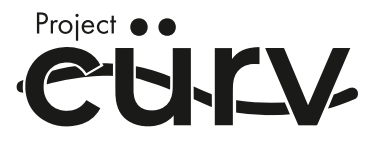

Heat Pump Water Heater Operation and Installation Manual

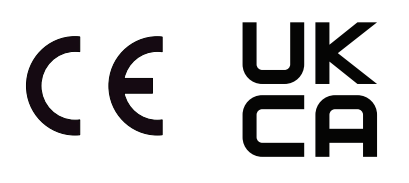

Model

CURV-HP80M8

CURV-HP110M8

CURV-HP150M8

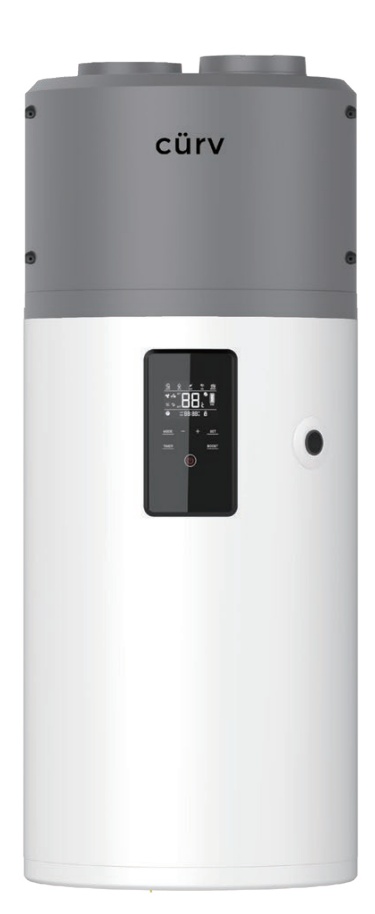

Please read this manual carefully prior to your use of this water heater. The appearance of the water heater given in this manual is for reference only.

Don't install and use the product outdoors.

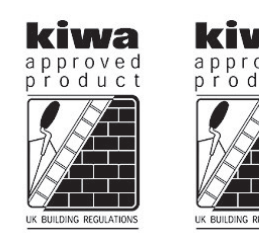

EN 12897:2016

# **Contents:**

- Page 2 Cylinder Schematic diagram
- Page 3 Airflow & Ducting
- Page 4 Mechanical Installation Diagram
- Pages 5-7 Electrical Installation Instructions
- Page 8-10 Operation & Functions
- Page 11 Wi-Fi Connection & Installer Settings
- Page 12 APP Status
- Page 13-14 Checking and Maintenance
- Page 15-18 Fault Codes & Information
- Page 19-23 Flow Diagrams
- Page 24-32 Replacement Parts & Fault Finding
- Page 33-38 Temperature Sensor Resistance Settings.

# Description of parts and components

# Exploded view

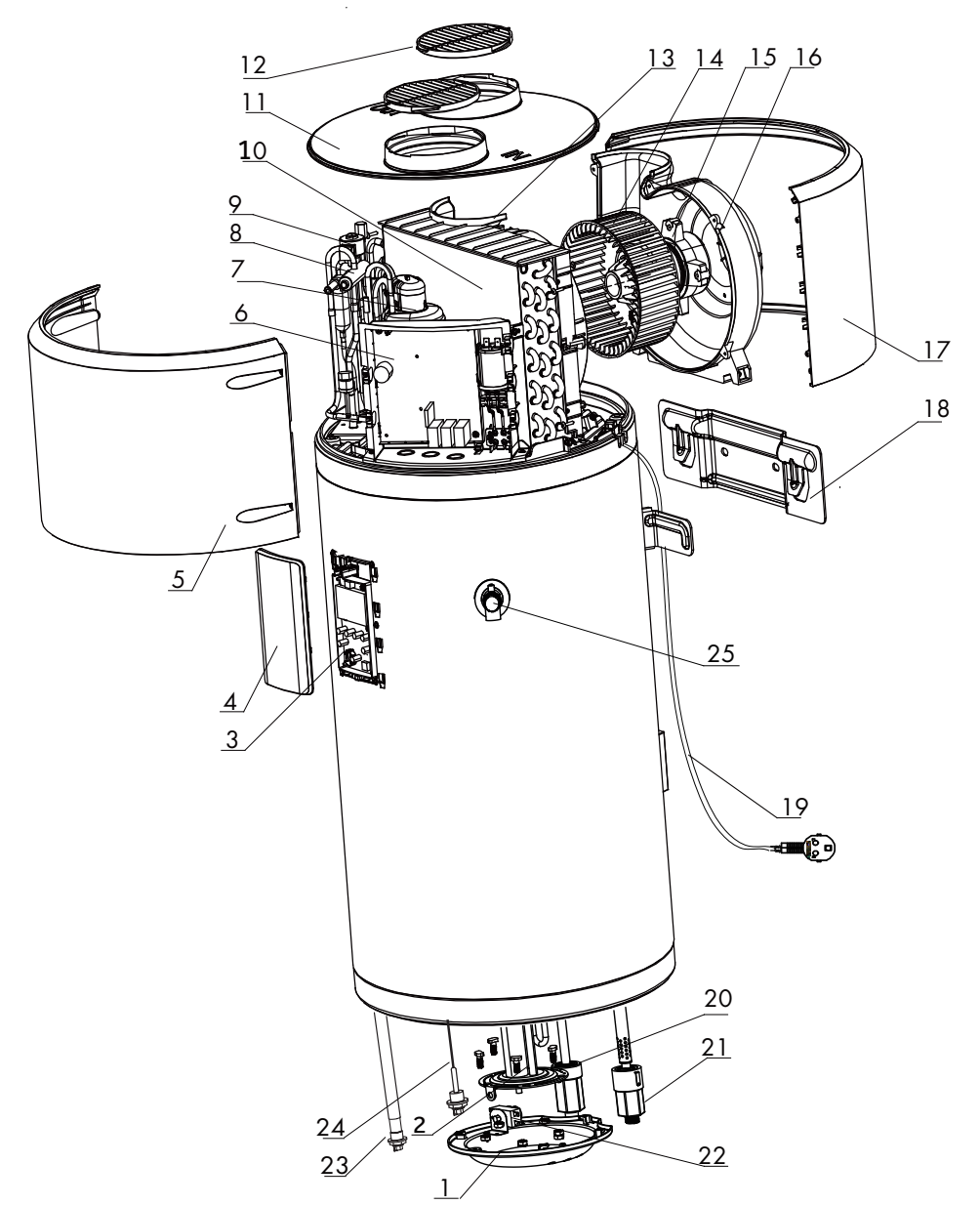

| S/N | Description                   |
|-----|-------------------------------|
| 1   | Electric cover                |
| 2   | Electric heater               |
| 3   | Display panel                 |
| 4   | Cover for display             |
| 5   | Front cover                   |
| 6   | Controller panel              |
| 7   | Compressor                    |
| 8   | Four-way valve                |
| 9   | Electronic expansion<br>valve |
| 10  | Evaporator                    |
| 11  | Top cover                     |
| 12  | Air grille                    |
| 13  | Air channel - front           |
| 14  | Fan                           |
| 15  | Motor                         |
| 16  | Air channel - back            |
| 17  | Back cover                    |
| 18  | Support plate                 |
| 19  | Power cord                    |
| 20  | Pipe for water outlet         |
| 21  | Pipe for water inlet          |
| 22  | Thermostat                    |
| 23  | Insulated magnesium<br>rod    |
| 24  | Electronic anode              |
| 25  | Safety Valve                  |

#### Air connection

#### - Remove air grille first

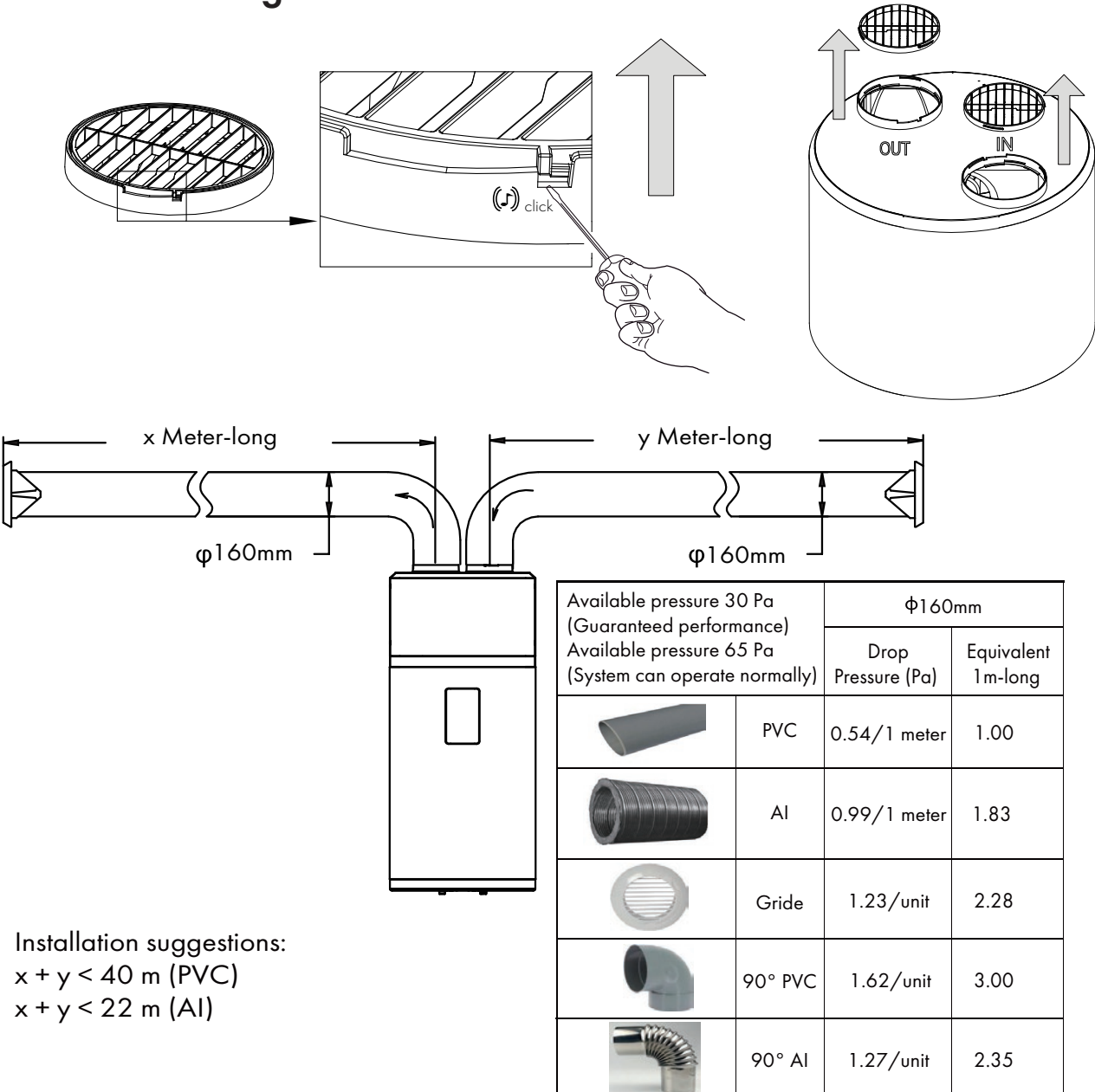

- Install diameter 160mm duct.
- Pressure drops from duct must be lower than or equal to the static pressure of the fan.
- If the pressure drops out of range, the performance of the appliance will be impaired.

In order to ensure the performance of the product, it is recommended that the total length of the air duct should not exceed 22m(Bellows tube) and 40 m (Smooth tube). In this case, the performance will not be guaranteed.

It is recommended that an air grille with a mosquito net be installed at the air inlet of the air guide duct. The ventilation area shall not be less than 150 cm<sup>2</sup>.

## Pipeline installation diagram

### Installation A

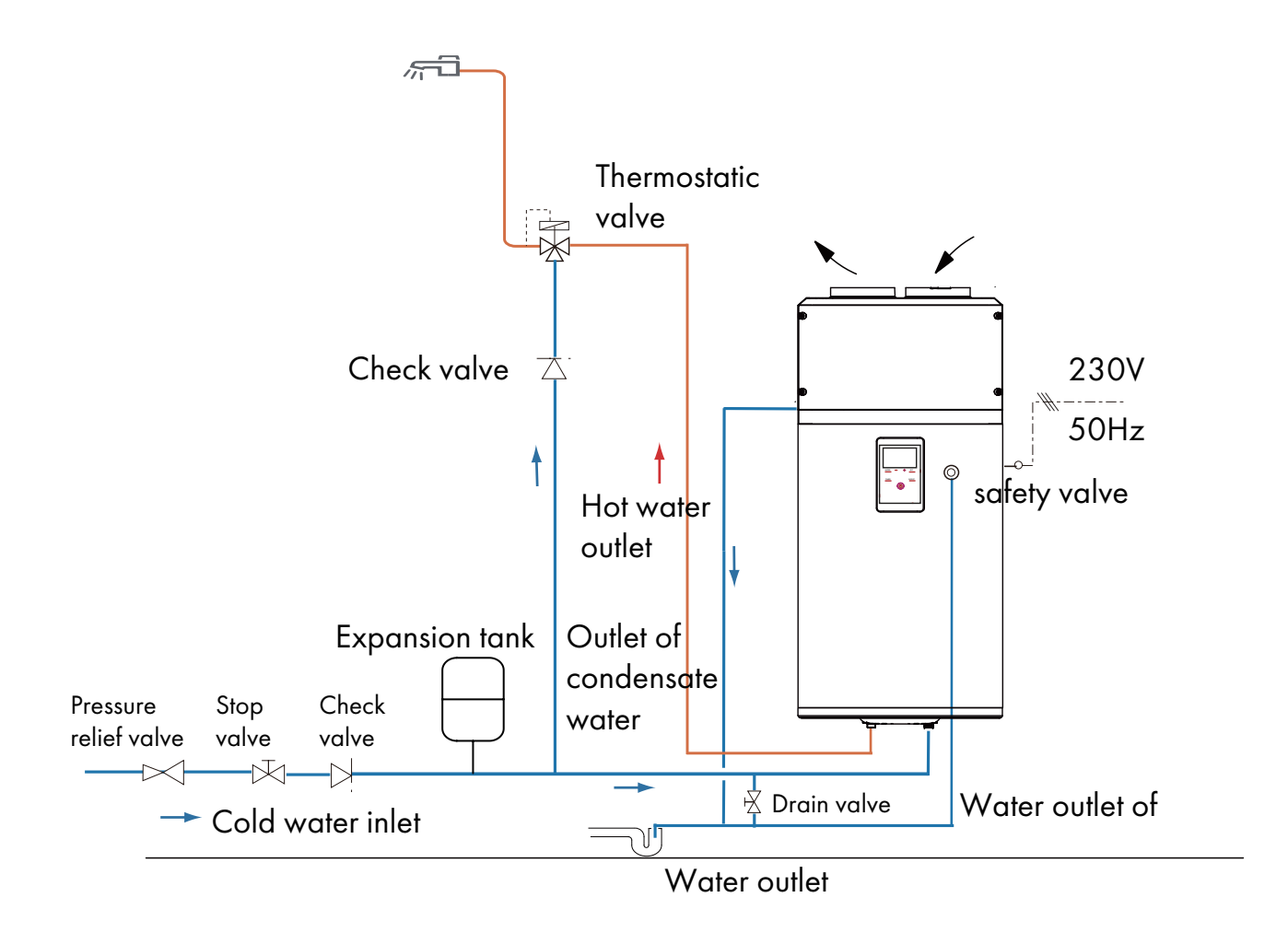

Pressure relief valve, thermostatic valve, stop valve, check valve ,expansion tank and combination valve are not included in the accessories, please select proper Fittings in local market;

#### **Electrical connections precautions**

#### Installation A

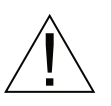

## WARNING

- Only qualified professionals may carry out electrical connections, always with the power off.
- The earthing shall comply with local standards.
- Water heaters shall be equipped with a dedicated power line and residual current circuit breakers. The action current shall not exceed 30 mA;
- The ground line and the null line of the power supply shall be separated entirely. Connecting the null line to the ground line is not allowed.
- Parameter of the power line:  $3 \times 1.5$  mm<sup>2</sup> or more.
- If a power cable is damaged, it shall be replaced by qualified professionals to avoid risks.
- In the case of places and walls where water may be splashed to, installation height of a power socket shall not be less than 1.8 m, and it shall be ensured that water would not be splashed on these places. The socket shall be installed out of children's reach.
- The phase line, zero line and ground line inside a power socket used in your home shall be wired correctly without any wrong positioning or false connection, and internal short circuit shall be avoided. Wrong wiring may cause fire accidents.

# Connection to a PV system

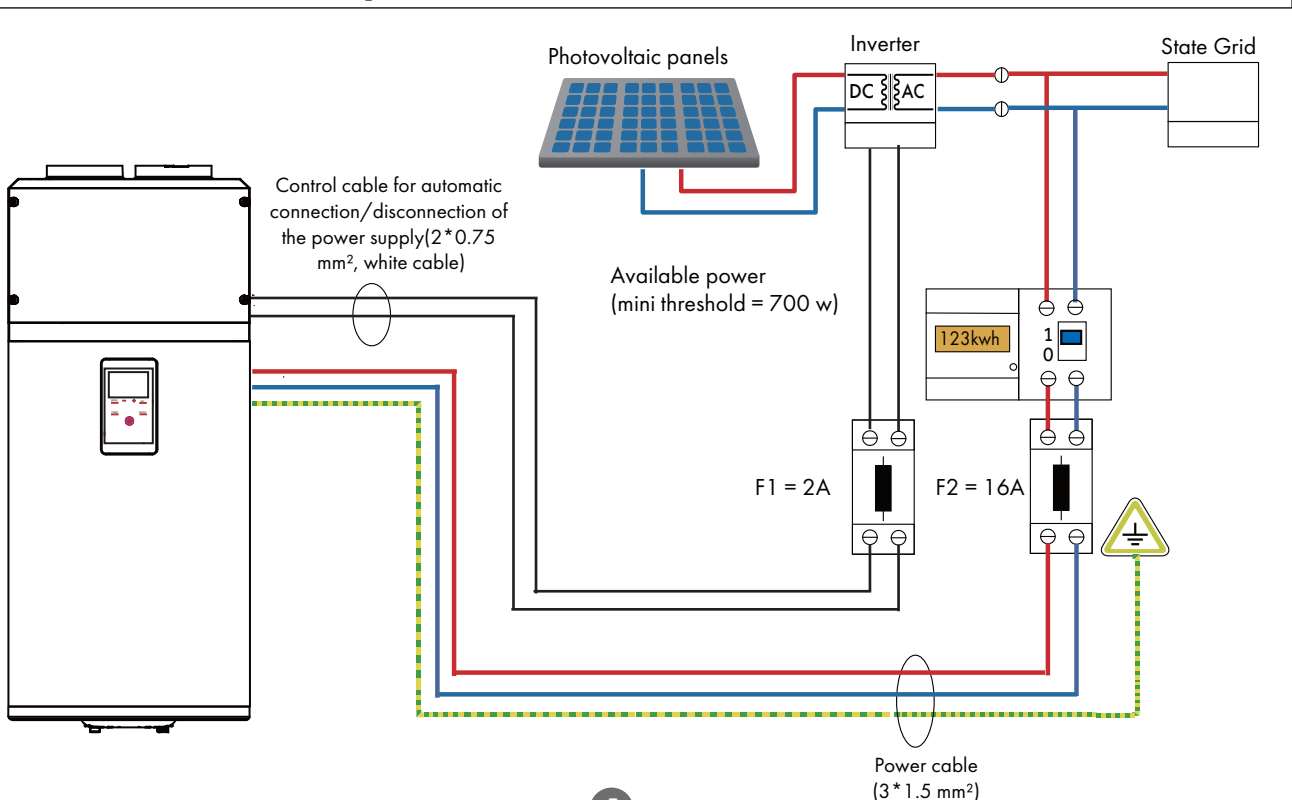

# HC/HP power signal wire connection

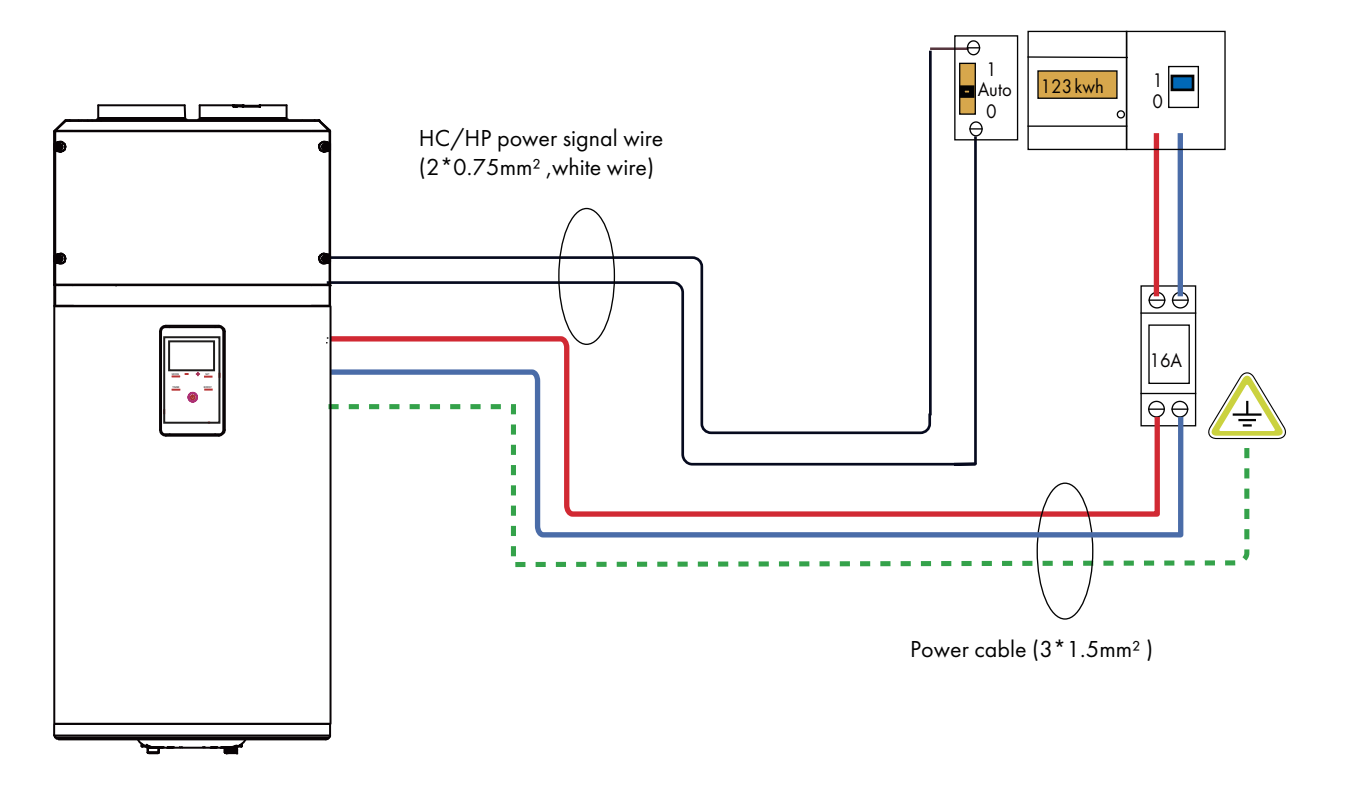

## SG signal wire connection

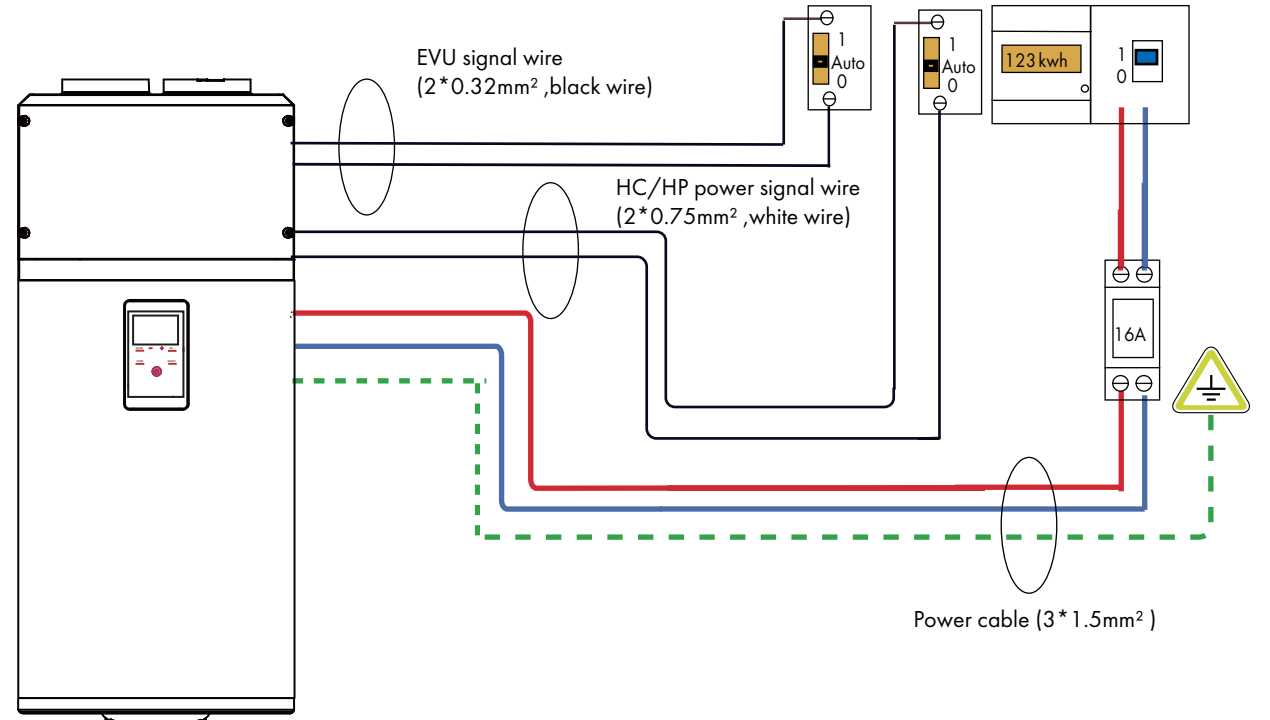

## Wiring diagram

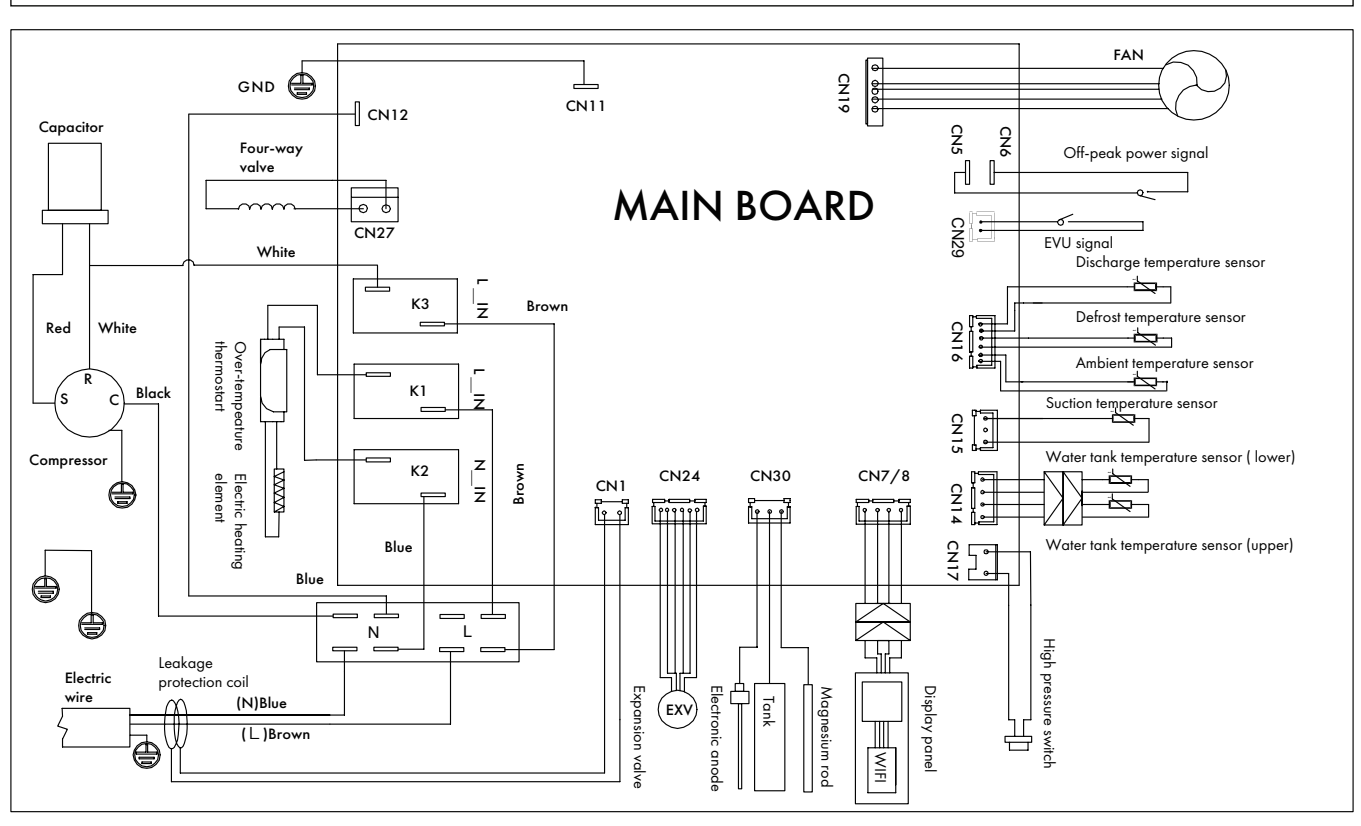

## Commissioning

Installers shall use checking list for trial operation of water heaters as per the user manual and make  $\checkmark$  in  $\square$ .

- □ Electrical wires are fixed securely?
- □ Water drain pipes are connected correctly?
- □ Ground wires are connected securely?
- □ Supply voltage conforms to relevant electric codes?
- □ The control panel works well?
- □ All noises are normal?
- □ The water tank has been connected with dedicated pressure relief valve (TP valve) and check valve?
- □ Materials for hot/cold water pipes conform to requirements of use of hot/cold water?
- □ After the water system is completed, the water tank is filled with water? Is there water drained out of the water outlet of the hot water pipeline?
- □ After the water pipe of the water system is filled, check the whole water pipeline. There is no leakage?
- □ After the water system is filled with water, is there water flowing out after pressure is relieved via the automatic safe pressure relief valve?
- □ After the water system is filled with water and after leakage check, all outdoor water pipelines are applied with heat insulation treatment?
- □ The drain valve, drain pipe and pressure relief valve drain pipe of the water tank have been connected to the sewage system and the drainage can be carried out well?

# **Operation and functions**

## Display

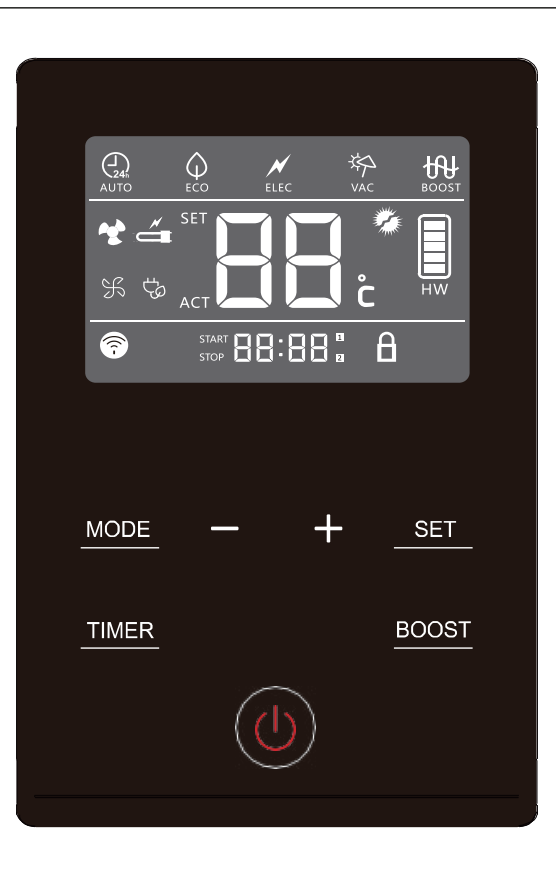

## **Functions & Protections**

- A. Electrical leakage protection The control system of this machine features an electricity leakage protection function.
- B. 3-minutes protection

When starting the machine after electricity input, the system will start after approximately 3 minutes ,which is considered to be normal.When restarting the machine immediately after shutdown, the system goes into the protection mode and starts after approximately 3 minutes, which is considered to be normal.

- C. Automatic defrosting function The defrosting mode is automatically activated if the outdoor temperature is too low and after the compressor already runs continuously for a certain period.
- D. Overload protection

The working load of the compressor will be heavy if temperature is high in summer. In order to meet hot water requirements of users and to lengthen service life of the compressor, this product automatically adjusts the fan speed to ensure reliable operation of the compressor.

E. Anti-freezing function

The heat pump starts heating to avoid freezing of the water tank if the temperature in the water tank is too low.

F. The default temperature setting is 56°C.

## **Function Introduction**

## **Installer Settings**

- To open the installer settings, press 🔘 switch off the system, then press 🛨 and

**SET** at the same time for 5 seconds.

- Whe menu is open, press 🛨 or 💳 to change the value of the settings.
- Press SET to confirm the settings.
  Press to close the menu.

| Parameters                      | Description                                                                                                    | Factory setting | Adjustment<br>range |  |
|---------------------------------|----------------------------------------------------------------------------------------------------|-----------------|---------------------|--|
| <b>L P</b><br>0 1, 02<br>03, 04 | Off-peak logic type<br>- In four ways using heat pump,should set in the installer<br>settings<br>- 01 Disable function;<br>- 02 switch signals by power companies.<br>- 03 PV signal.<br>- 04 SG signal.                                                                                                    | 01              | 01 , 02<br>03 , 04  |  |
| <b>, 1</b><br>10,10             | Off-peak signal type<br>- When you use off-peak time clock control, first determine<br>the type of signals,Only allow professional installers to operate.<br>- NO corresponds to normally open signal, closed effective<br>- NC corresponds to normally closed signal, open effective<br>- If LP is set to 04, LL can only be set to NO.                                                                                                    | NO              | NO , NC             |  |
| <b>1,</b> 02                    | <ul> <li>Heating method</li> <li>01: When there is a signal, immediately change the target temperature to set the temperature corresponding to the trough signal, heating according to the initial or thermal insulation heating starting condition, when there is no signal, execute the current setting mode heating logic.</li> <li>02:When there is a signal, change the target temperature only within the heating time of the current setting mode, and determine the heating condition (if the current setting mode is set to ECO mode for timed heating, the signal comes during the non-heating period, the target temperature does not jump, and the device does not heat) to determine whether there is no heating signal, and execute the heating logic of the current setting mode.</li> <li>This parameter is valid only when the LP value is not 01. If LP is set to 04, LA can only be set to 01.</li> </ul> | 01              | 01, 02              |  |
| 55-75                           | <ul> <li>Target temperature when PV/SG/HC signal is active</li> <li>The temperature setting is adjustable between 55°C and 75°C.</li> <li>This parameter is valid only when the LP value is not 01 .If LP is set to 04, LA can only be set to 01.</li> </ul>                                                                                                    | 65              | 55-75               |  |
| <b>1</b><br>01,02<br>60         | <ul> <li>Heat source selection in PV/SG/HC functionin</li> <li>01 Compressor and electric heating work at the same time.</li> <li>02 The compressor shall be started first. When the system does not meet the operating conditions, the electric heating can be started.</li> <li>03 Only electric heating is operated.</li> <li>This parameter is valid only when the LP value is not 01 .If LP is set to 04, LA can only be set to 01.</li> </ul>                                                                                                    | 02              | 01,02,03            |  |

# Installer Settings

| Parameters                 | Description                                                                                                    | Factory setting | Adjustment<br>range |
|----------------------------|----------------------------------------------------------------------------------------------------|-----------------|---------------------|
| <b>A:_</b><br>ON, OFF      | Sterilize<br>- This parameter is the switch of sterilization function.<br>- Every once in a while, heat all domestic hot water to 60~75 ° C                                                                                                    | ON              | ON , OFF            |
| <b>Fili</b><br>60-75       | The sterilization target temperature<br>- The sterilization target temperature can be adjusted between<br>60 and 75 °C                                                                                                    | 65              | 60-75               |
| <b>A</b><br>01,30<br>DNCE  | Sterilization interval<br>- Sterilization interval can be 7 days, 30 days, only once<br>effective, choose one of the three 07,30,once.                                                                                                    | 07              | 07,30,<br>ONCE      |
| <b>48</b><br>E5-00         | Start time of sterilization<br>- Start sterilization at the set time, only hours can be set.                                                                                                    | 00:00           | 00:00-23:00         |
| <b>HH</b><br>5-15          | Compressor maximum continuous working time - If the maximum continuous working time of the compressor more than Set Time, start auxiliary power.                                                                                                    | 12              | 5-15                |
| 5-15                       | Average water temperature starting return difference<br>- When the actual average water temperature is 10°C lower than<br>the set temperature, the heat pump will start again, and the<br>adjustment range is 5-15°C.                                                                                | 10              | 5-15                |
| 5-15                       | Upper water temperature starting return difference<br>- When the actual upper water temperature is 5°C lower than the set<br>temperature, the heat pump will start again, and the adjustment<br>range is 5-15°C.                                                                                     | 5               | 5-15                |
| <b>FS</b><br>00, 0 (<br>02 | <ul> <li>Fan speed function</li> <li>When the unit is connected with a long air duct resulting in insufficient air volume, the function is used according to actual needs</li> <li>00: Disable function</li> <li>01: V1 gear (fan speed 750 RPM)</li> <li>02: V2 gear (fan speed 800 RPM)</li> </ul> | 00              | 00,01,02            |

#### Installer settings & WIFI connection

## WIFI connection

Your appliance can be connected to your home wireless network and operated remotely using the app.Getting started:

- Ensure your home Wi-Fi network is turned on and that the device is powered on.
- Turn off the device, then press and hold the "-" button to enter the distribution network status. At this point, the Wi-Fi icon will start flashing.

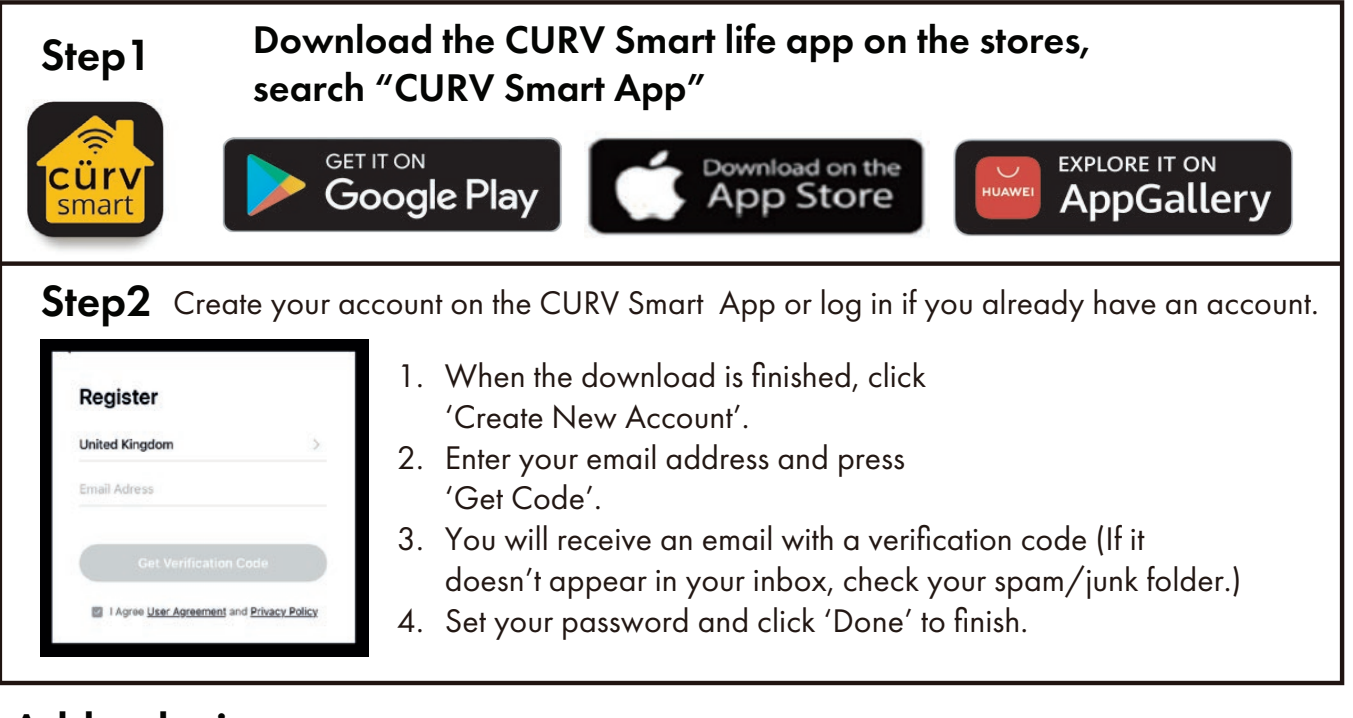

# Add a device

- After logging in, If no devices are currently bound, you can click "Add Device", or tap the "+" icon in the top-right corner to add a device.
- When powered on for the first time, the device will automatically emit a hotspot. Alternatively, you can long-press the power button after turning off the device to enter pairing mode and activate the hotspot. At this point, the APP will display a corresponding hotspot animation. Tap to add the device. Alternatively, scan the QR code on the device and follow instructions on screen.
- Select the target WiFi (choose a 2.4G network), enter the password, and click "Next" to proceed.
- Enter WiFi name and password, and the device will initiate the WiFi pairing and binding process. Once successfully bound, click "Confirm" to access the device control page.

| 5 <b>O</b> - | - 10 Set Set 🕱 (30) |               | 2:11 🧧 …                               |                                       | CEO SP Inc inc Ceo    | 2:11 🔐 …                           | \$ 24 24 % CD                |               | 212 😝 …             | *                    | 2 34 34 R GE |
|--------------|---------------------|---------------|----------------------------------------|---------------------------------------|-----------------------|------------------------------------|------------------------------|---------------|---------------------|----------------------|--------------|
| 9            | C                   |               | <                                      | Add Device                            | e                     |                                    | ×                            |               | <                   | Curv                 |              |
|              | 1                   |               | Searching for<br>entered party         | r nearby devices. Make su<br>ng mode. | re your device have   | Enter Wi-Fi Ir<br>Choose Wi-Fi and | nformation<br>enter password |               | Working             |                      | U            |
|              |                     |               | Discovering                            | devices                               | And                   |                                    | 14                           |               | Energy source       |                      | 6.1          |
|              | •                   |               |                                        |                                       |                       | A Password                         |                              |               | ter de              |                      |              |
| No di        | evices              |               |                                        | Add Manual                            |                       |                                    |                              |               | Available water 20% | Temp current<br>38°C |              |
|              | Device              | $\rightarrow$ | L                                      | Smart<br>Carriera                     | Thermostat<br>(MI-FU) | <b>→</b>                           |                              | $\rightarrow$ | Settings            | Cleat preservation)  |              |
|              |                     |               | v.                                     | v.                                    | 6.0                   |                                    |                              |               | St Current m        | ode                  | 🙆 Auto       |
|              |                     |               | Socket<br>Gateway<br>IBLE              | Light Source<br>Mil-Fil               | Gateway               |                                    |                              |               | & Target ter        | nperature            | 62°C         |
|              |                     |               | Matt-F<br>unction<br>Gateway<br>Eggeel | Wireless<br>Gateway<br>BLED           | Compound<br>gateway   |                                    |                              |               | Option              |                      |              |
|              |                     |               | Mather                                 | Wiredaw                               | Westers               |                                    | Next                         |               | 6                   |                      | 3            |
| <b>6</b>     | 2 ©                 |               | Gateway<br>Bit F1                      | Breferis<br>Gatarway<br>Bit FD        | Cateway<br>(Zighee)   |                                    |                              |               | Home                |                      | Energy       |

## **App Status**

The Heat Pump is internet-enabled, allowing you to conveniently adjust the temperature and mode using a mobile app. Its one-touch bacteriostasis feature helps ensure your water stays clean and healthy.

# Select mode

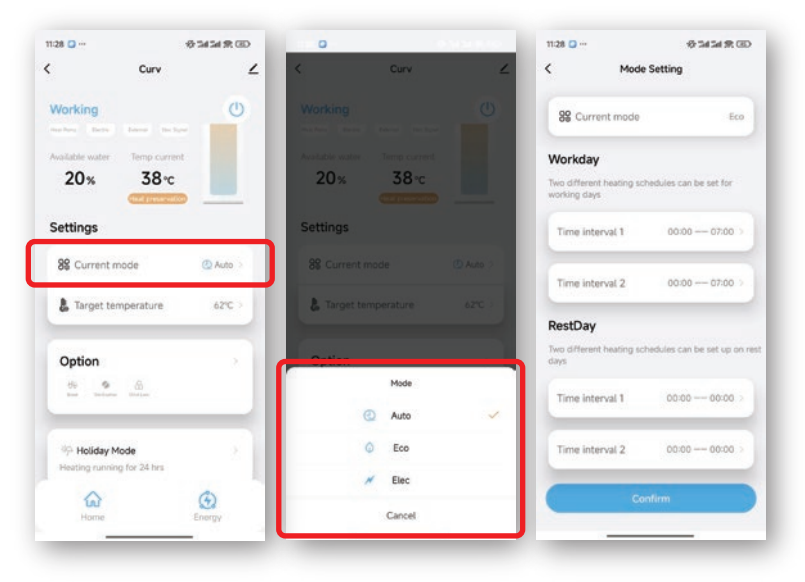

- Auto Mode: Once this mode is activated, the device will immediately start the heat pump heating process at any time.
- ECO Mode: In this mode, users can customise heating schedules for weekdays and weekends, and optionally enable heating during off-peak electricity hours.
- **Elec Mode**: In this state, the device operates in electric heating mode.

# Sterilisation mode

#### Holiday Mode

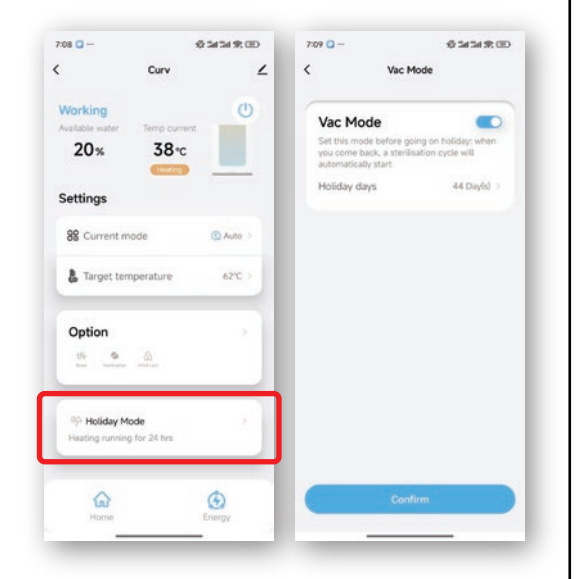

Set the holiday mode before your trip. It will automatically activate the antibacterial function the day before you return, and once sterilisation is complete, the heating system will turn on automatically.

#### Sterilisation

| Boost                                                    |                                      |
|----------------------------------------------------------|--------------------------------------|
| It can be used to quickly i<br>temperature, then it auto | reach a higher<br>matically turnsoff |
| Sterilisation                                            |                                      |
| Interval                                                 | Interval 7 days >                    |
| Temp                                                     | 75°C >                               |
| Time                                                     | < 00:00                              |
| Child Lock                                               |                                      |
|                                                          |                                      |
|                                                          |                                      |
|                                                          |                                      |

You can set the sterilisation temperature, duration, and frequency, allowing the system to automatically perform cyclic sterilisation for you.

#### Target Temperature

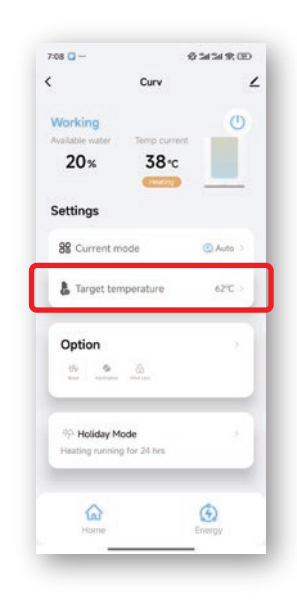

You can adjust the temperature here.

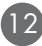

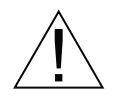

#### WARNING

- Installation and maintenance of the appliance must be done by a qualified professional.
- Before working on the appliance, Shut down the machine and cut off the power supply.
- Do not touch with wet hands.
- Maintenance operations are important to guarantee optimum performance and extend the life of the equipment.

#### Checking of the Safety valve

 Operate the safety value at least once every six months to check if it is running correctly. Otherwise check for blocking and replace the safety value if necessary.

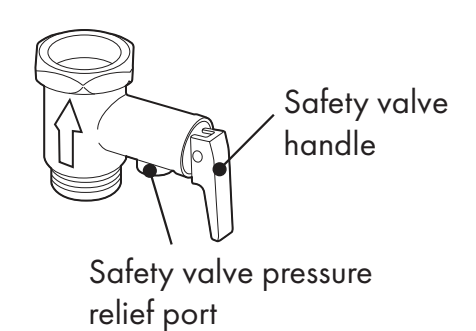

Display panel

## Checking of the hydraulic circuit

- Check the watertightness of the water connections.

#### Checking of the hydraulic circuit

- Remove the screw in the left with a screwdriver;
- Rotate the top cover counterclockwise until you can take it off.

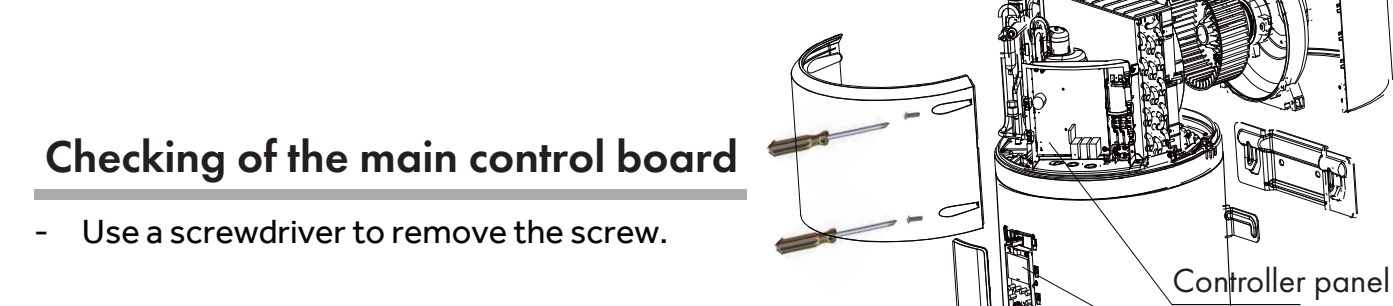

#### Checking and maintenance

## Cleaning of the fan

- Check the cleanliness of the fan one time per year.

#### Checking of the evaporator

- Because the evaporator fins is very sharp. Risk of injury on your finger.
- Do not damage the fins. Avoid affecting the performance.
- Clean the evaporator at regular intervals using a soft-haired brush.
- If they are bent. Carefully realign the evaporator using a suitable comb.

#### Checking of the condensates discharge pipe

- Check the pipe cleanliness.
- An obstruction by dust may cause poor condensates flow or even a risk accumulation of water in the heat pump plastic base.

#### Drain the water tank to empty

- Cut off power supply and shut down water inlet valve, then drain the water tank to empty via the cold water inlet. Please stay away from the cold water inletif there is hot water inside the water tank to avoid injury.

# Faults and protection

# Water Quality

Water supply from an unfiltered water source that may be highly conductive or have a high mineral content may void the system warranty.

Therefore, to ensure water quality guidelines are met, the following characteristics should not beexceeded.

#### Total Dissolved Solids (TDS)

| Water Properties            | Acceptable Level    |  |
|-----------------------------|---------------------|--|
| Total hardness              | 200 mg/litre or ppm |  |
| Total Dissolved Solids(TDS) | 600 mg/litre or ppm |  |
| Chloride                    | 200 mg/litre or ppm |  |
| Magnesium                   | 10 mg/litre or ppm  |  |
| Sodium                      | 150 mg/litre or ppm |  |
| рН                          | Min 6.5 to Max 8.5  |  |
| Electricity conductivity    | 850 μS/cm           |  |

In areas of poor water quality, it is recommended that a softener, conditioner or similar device be fitted to the water supply.

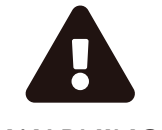

A breach of this condition may void the warranty in the event of damage caused by water quality exceeding these characteristics.

#### WARNING

#### ANODE

The enamel lining cylinder of the water heater is only covered by warranty when the total dissolved solids (TDS) content in water is less than 2500 mg/L and the anode protection equipment is used correctly. If an incorrect colour coded anode is used in the water heater, any resultant faults will not be covered by the warranty. In addition, the use of an incorrect colour coded anode may shorten the lifeof the water heater cylinder.

The correct colour coded anode is as shown in the following table:

| Total Dissolved Solids | Anode colour code           |
|------------------------|-----------------------------|
| 0-40 mg/L              | Green                       |
| 40-150 mg/L            | Green or Black              |
| 150-400 mg/L           | Black                       |
| 400-600 mg/L           | Black or Blue               |
| 600-2500 mg/L          | Blue                        |
| 2500 mg/L+             | Blue (no cylinder warranty) |

| Fault type                                                  | Action                                                                                     | Digital<br>Indication | Release                                   |
|-------------------------------------------------------------|--------------------------------------------------------------------------------------------|-----------------------|-------------------------------------------|
|                                                             | Operating temperature protection                                                           | F2                    |                                           |
| Compressor Protection                                       | Air exhaust temperature protection                                                         | F3                    |                                           |
|                                                             | Evaporation high temperature<br>protection                                                 | F5                    | After fault is solved,<br>switch on power |
| Compressor Over-current<br>Protection                       | Over-current protection                                                                    | F6                    | supply for release                        |
| Electricity Leakage Alarming                                | The system will automatically cut off<br>power supply if any line fault occurs             | E1                    |                                           |
| Over Teperature Alarming                                    | The actual water temperature ≥85°C                                                         | E2                    |                                           |
| Fault of the Inner<br>Temperature Sensor                    | If short circuit or circuit break occurs<br>to the sensor                                  | E3                    |                                           |
| Fault of the Ambient<br>Temperature Sensor                  | If short circuit or circuit break occurs<br>to the sensor                                  | E4                    |                                           |
| Fault of the <mark>Evaporation</mark><br>Temperature Sensor | If short circuit or circuit break occurs to the sensor                                     | E5                    |                                           |
| Fault of the Air Exhaust<br>Temperature Sensor              | If short circuit or circuit break occurs to the sensor                                     | Eó                    | After fault is solved                     |
| Fault of the <mark>Air Intake</mark><br>Temperature Sensor  | If short circuit or circuit break occurs to the sensor                                     | ED                    | switch on power<br>supply for release     |
| Communication Fault                                         | Communication of main control panel<br>and display panel is abnormal                       | E7                    |                                           |
| Pressure Switch Protection                                  | Action of the pressure switch at the exhaust outlet                                        | E8                    |                                           |
| Ambient Temperature<br>Protection                           | Ambient or outdoor temperature<br><-7°C or >45°C                                           | E9                    |                                           |
| Fault of the Solar or Boiler<br>Temperature Sensor          | If short circuit or circuit break occurs to the sensor (for HP250M3C)                      | EE                    |                                           |
| Fault of the Off-peak Power<br>Switching Signal             | If not received the Off-peak signal<br>when selecting switch signals by<br>power companies | EF                    |                                           |

| Fault type                                                      | Action                                                                                                    | Digital<br>Indication | Release                                                                                                    |
|-----------------------------------------------------------------|----------------------------------------------------------------------------------------------------|-----------------------|----------------------------------------------------------------------------------------------------|
| Transient hardware<br>overcurrent of the press<br>phase current | The MCU detects a low level input at<br>the FO port or a bus current greater than<br>the 19.4Apeak threshold set by the<br>MCU internal comparator | P1                    | Power on or off the device<br>again. The fault is rectified                                                     |
| Press phase current<br>software transient<br>overcurrent        | The instantaneous output<br>current is greater than 17A                                                                                            | P2                    | When the current is less<br>than the set protection<br>value, the system<br>automatically recovers<br>after 20s |
| The heat sink (IPM)                                             | IPM module temperature > 100 ° C                                                                                                    | P3                    | 60 seconds later, the MCU                                                                                       |

| temperature is too high                                                                  |                                                                                                    |    | detects that the IPM<br>module temperature is<br>lower than 85°C and<br>automatically recovers                                                                   |
|------------------------------------------------------------------------------------------|----------------------------------------------------------------------------------------------------|----|----------------------------------------------------------------------------------------------------|
| Input overflow load                                                                      | The input current RMS exceeds 18A or the peak output current exceeds 17A                                                                                                    | P4 | The press automatically recovers after shutdown                                                                                                    |
| undervoltage protection                                                                  | Bus voltage below 200V lasts for 5ms                                                                                                    | P5 | If the VDC is greater than<br>or equal to 210V after<br>the compressor is<br>stopped for 20 seconds,<br>the fault is rectified                                   |
| Over Voltage Protection                                                                  | PFC voltage or bus voltage VDC<br>greater than 390V for 5ms                                                                                                    | P6 | After the compressor is<br>stopped for 20 seconds,<br>the fault is rectified if the<br>VDC ≤ 380V                                                                |
| The communication<br>between the main control<br>chip and the driver chip is<br>abnormal | The master control and driver cannot<br>receive data or a data error persists for<br>2 minutes                                                                                    | P7 | After receiving the<br>communication from the<br>other party, it<br>automatically recovers<br>and the fault is eliminated                                        |
| The current detection on<br>the frequency conversion<br>side is abnormal                 | Before the press is in operation, there is<br>a 10-20% deviation between the AD<br>value of the incoming voltage detected<br>by the sampling circuit and the AD<br>value of 1.65V | P8 | The circuit is repaired and<br>then powered on again                                                                                                    |
| Press out of step                                                                        | The actual running speed of the<br>compressor is less than 50% or more<br>than 120% of the target speed of the<br>drive for more than 5S                                          | РВ | Detect normal fault<br>elimination                                                                                                    |
| Instantaneous Software<br>Overflow on the rectifier<br>Side                              | The instantaneous value of the input<br>current is greater than 30A for 3 times,<br>and each PWM cycle is detected once                                                           | PD | After the press is stopped<br>for 20 seconds, the current<br>is less than 30A and<br>automatically recovers.<br>Power off and restart. The<br>fault is rectified |
| Transient hardware<br>overcurrent on the rectifier<br>side                               | The instantaneous input current is<br>greater than 31A for four times                                                                                                    | PF | The press automatically<br>recovers when the current<br>is less than 31A after 20<br>seconds of shutdown.<br>Power off and restart. The<br>fault is rectified    |
| Boiler/solar sensor failure                                                              | On the premise that the boiler/solar<br>switch signal is turned on, the sensor is<br>detected to be short and open for 3s                                                         | Lb | Detect normal fault<br>elimination                                                                                                    |

# Faults and protection

| NO. | Fault Categlory                                        | Action conditions                                                                                                    | Digital indicaiton |
|-----|--------------------------------------------------------|----------------------------------------------------------------------------------------------------|--------------------|
| 1   | Communication fault                                    | Communication failure between Wi-Fi<br>module and control board                                                                                                    | FO                 |
| 2   | Compressor protection<br>(ring temperature protection) | If the ambient temperature does not meet the<br>operating conditions after the compressor is<br>started for 5 minutes, shut down the<br>compressor. Start auxiliary heating and heat<br>to the set temperature | F2                 |
| 3   | Compressor protection<br>(high exhaust temperature)    | Exhaust temperature ≥115°C for 30s                                                                                                    | F3                 |
| 4   | Leakage alarm                                          | When the leakage current is ≥ 15mA, cut<br>off the power supply                                                                                                    | E1                 |
| 5   | Overtemperature alarm                                  | Fault alarm above 88°C                                                                                                    | E2                 |
| 6   | The temperature sensor in the tank is faulty           | If short circuit or circuit break occurs<br>to the sensor                                                                                                    | E3                 |
| 7   | Ambient temperature<br>sensor fault                    | If short circuit or circuit break occurs<br>to the sensor                                                                                                    | E4                 |
| 8   | Evaporation temperature sensor fault                   | If short circuit or circuit break occurs<br>to the sensor                                                                                                    | E5                 |
| 9   | Suction temperature<br>sensor fault                    | If short circuit or circuit break occurs<br>to the sensor                                                                                                    | Ed                 |
| 10  | Exhaust temperature<br>sensor fault                    | If short circuit or circuit break occurs<br>to the sensor                                                                                                    | E6                 |
| 11  | Communication failure                                  | The communication between the main<br>control board and the display board is<br>abnormal, and the main control board and<br>the remote controller                                                              | E7                 |
| 12  | Pressure switch protection                             | Pressure switch action                                                                                                    | E8                 |
| 13  | Ambient temperature protection                         | When the ambient temperature is detected<br>to be less than -7°C or more than 45°C,<br>the electric heating will start automatically<br>and heat to the set temperature this time.                             | E9                 |
| 14  | Low voltage switch failure                             | When judging the low power by the switch<br>signal of the power company, if the low<br>power signal is not received within 24<br>hours, the switch circuit is considered to be<br>fault.                       | EF                 |
| 15  | DC fan fault                                           | After receivig the fan start signal, the fan<br>feedback signal is not detected for 30<br>seconds, and the fan fault is reported.                                                                              | L7                 |

# Fault code identification method

"E1" error code and identification process

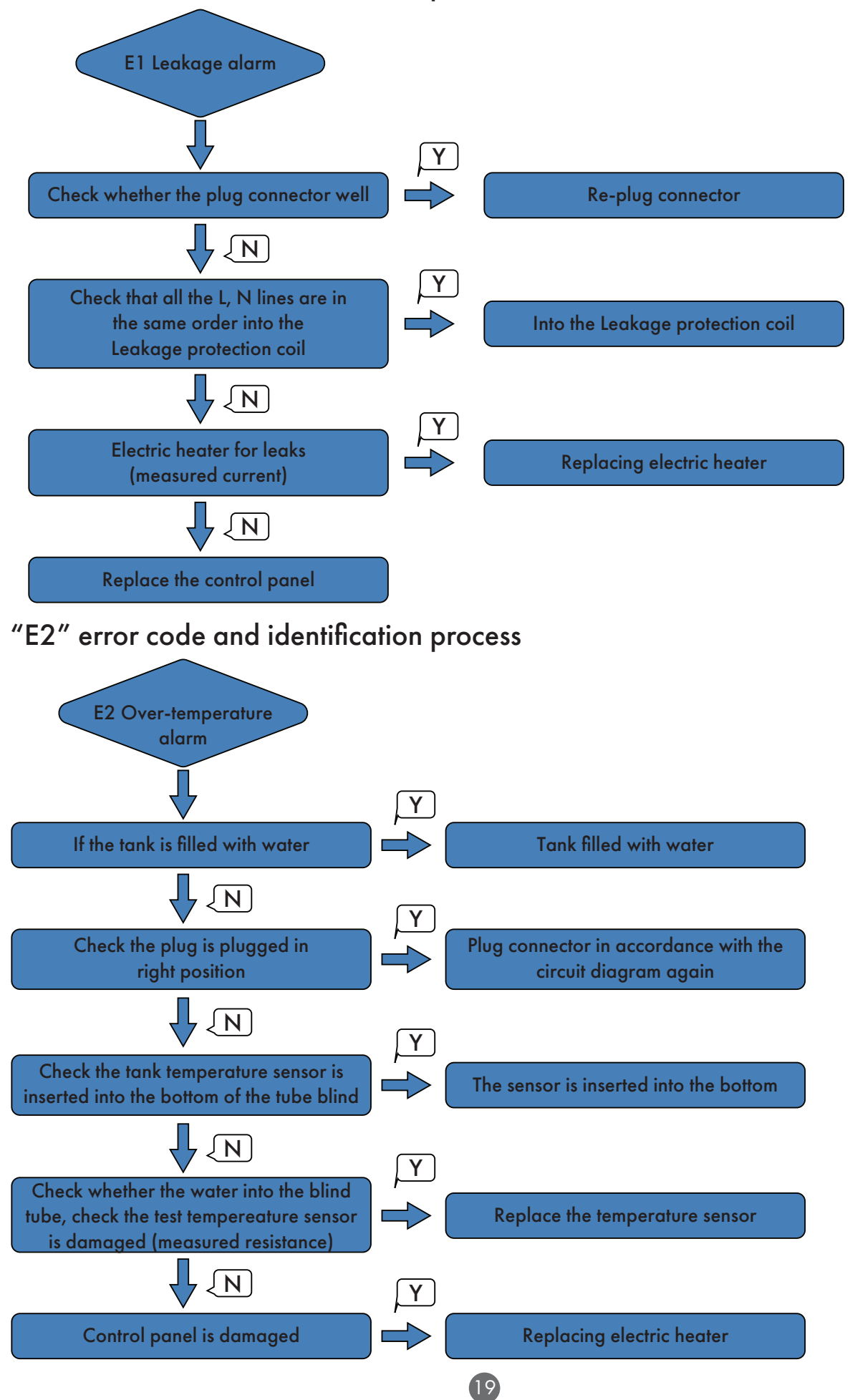

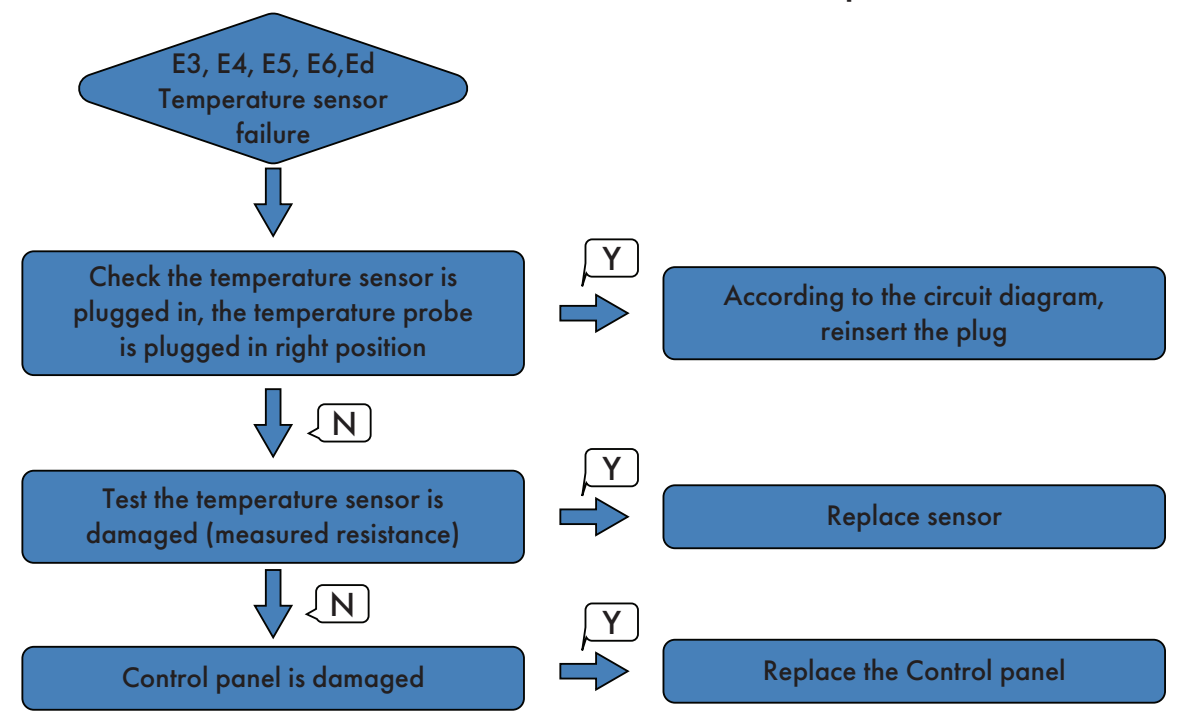

#### "E3, E4, E5, E6,Ed" error code and identification process

#### "E7" error code and identification process

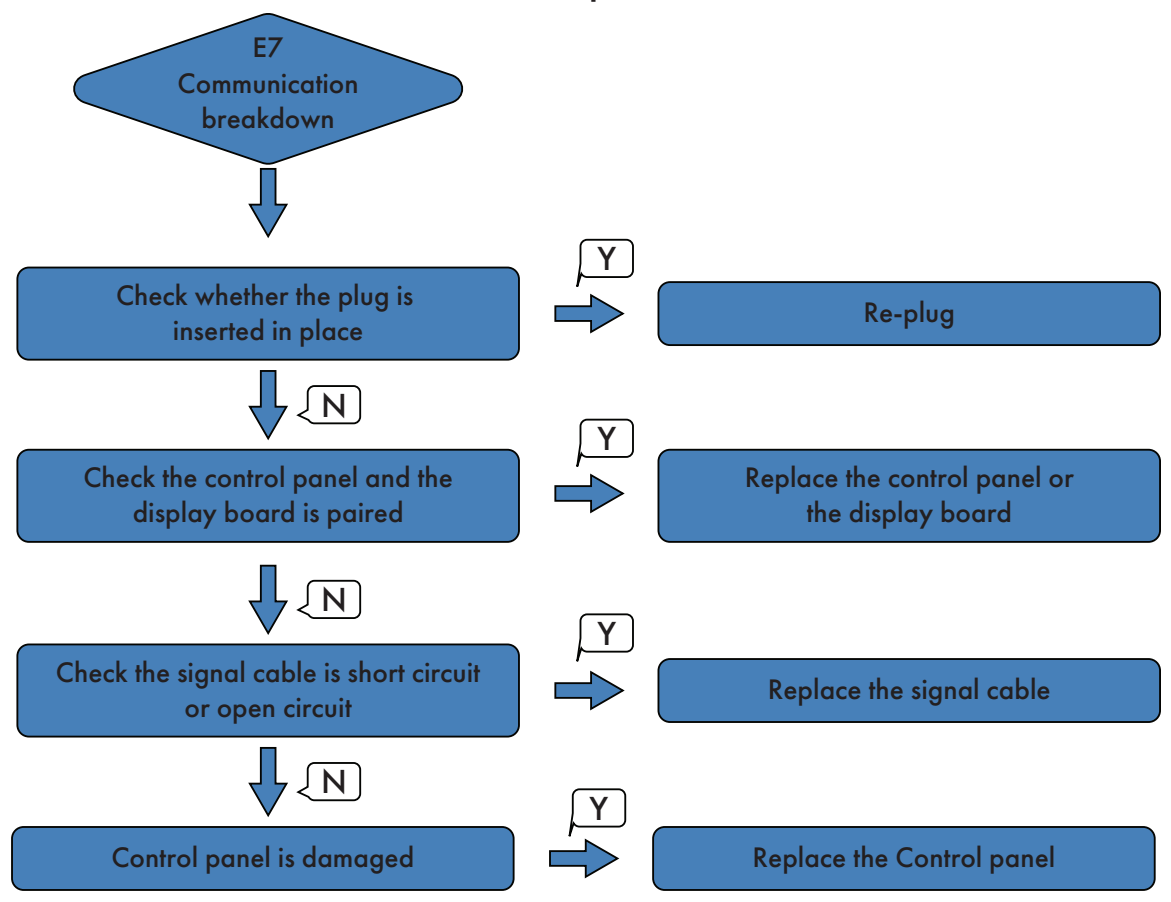

"E8" error code and identification process

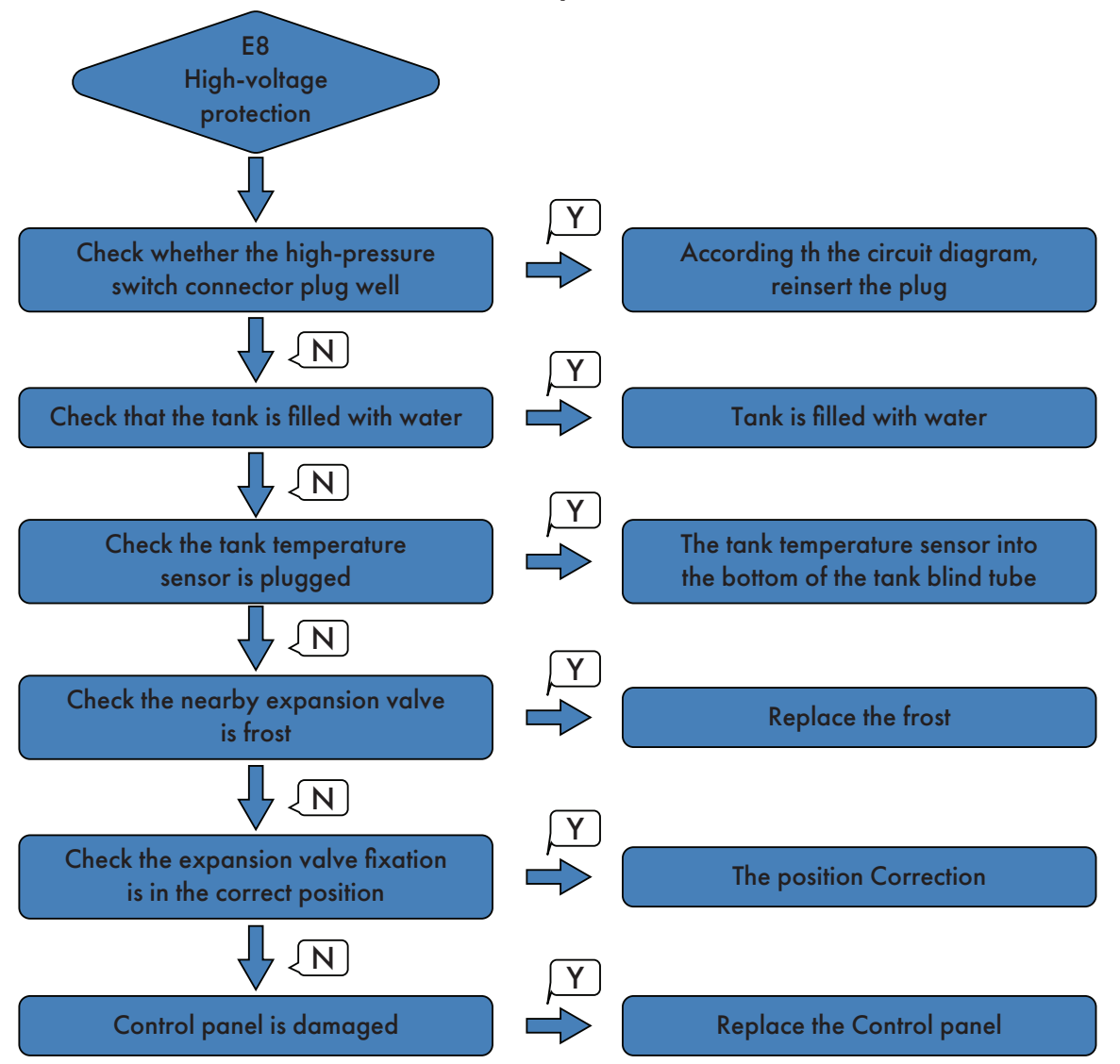

#### "E9, F2" error code and identification process

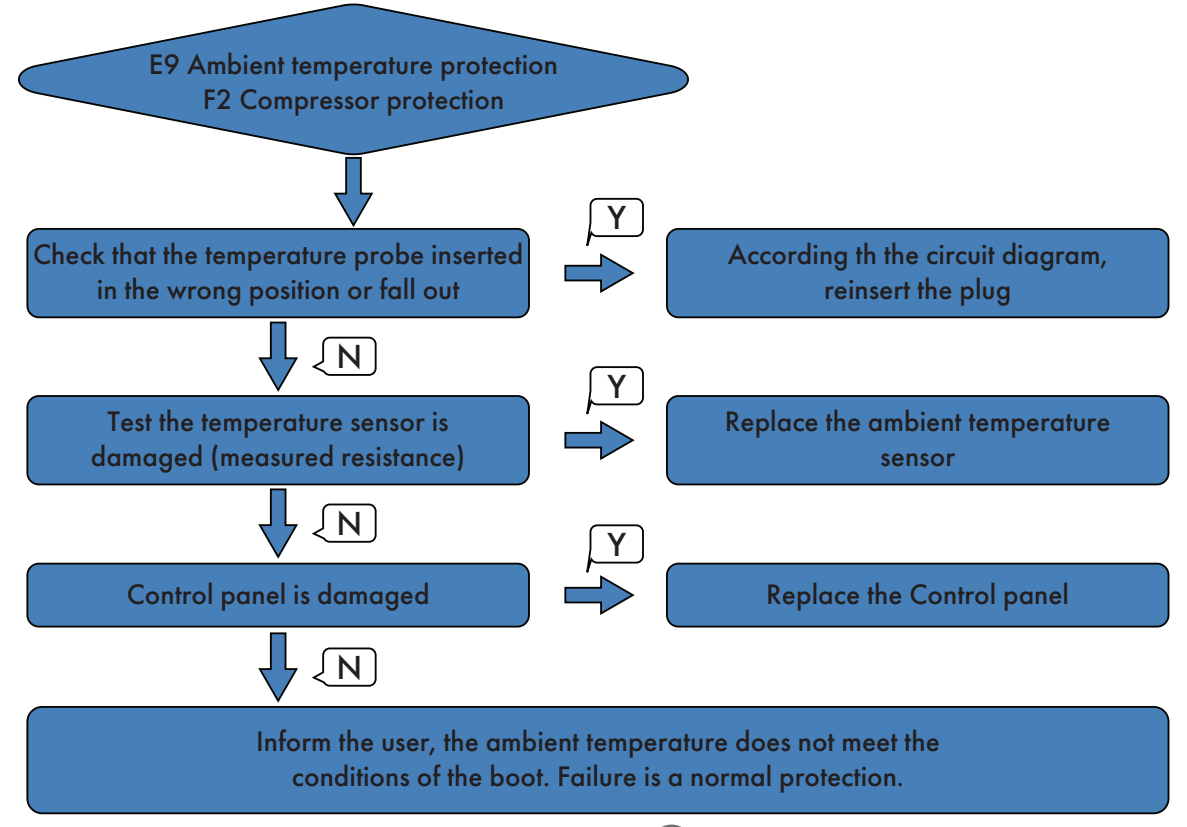

"F3" error code and identification process

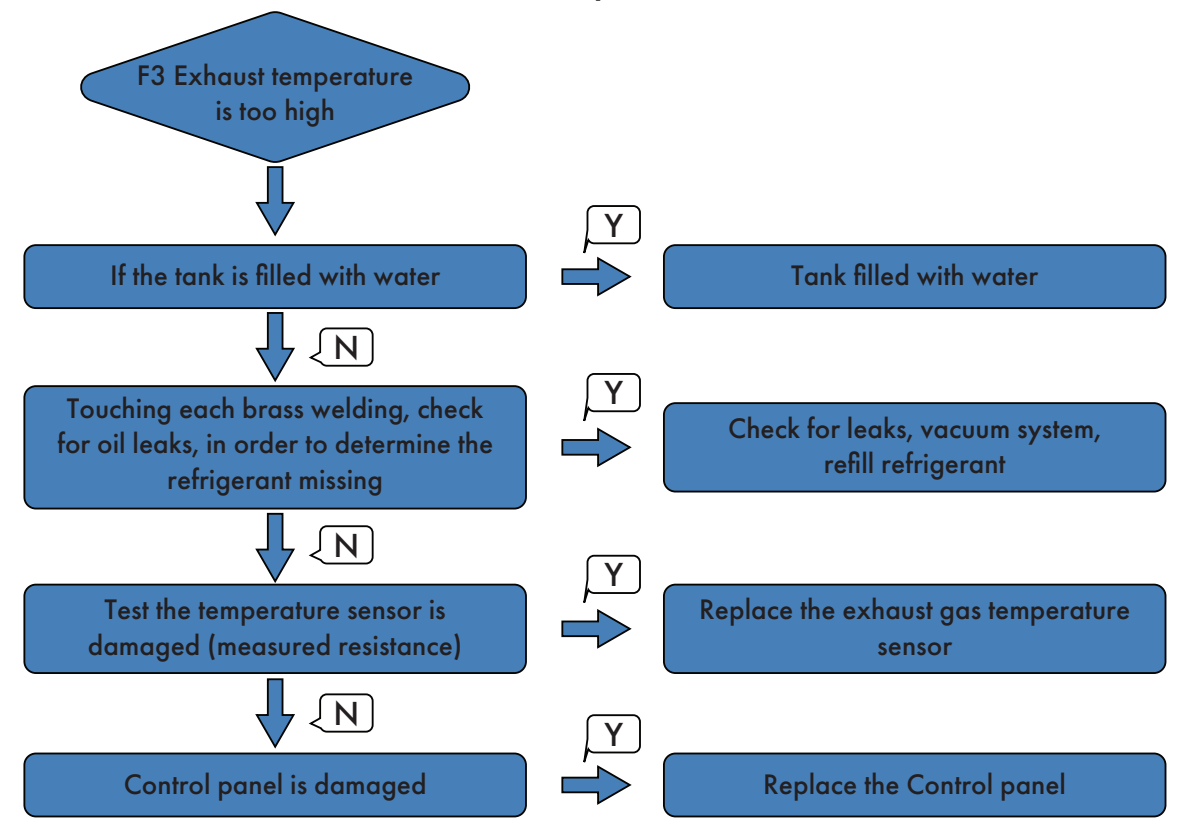

#### "F5" error code and identification process

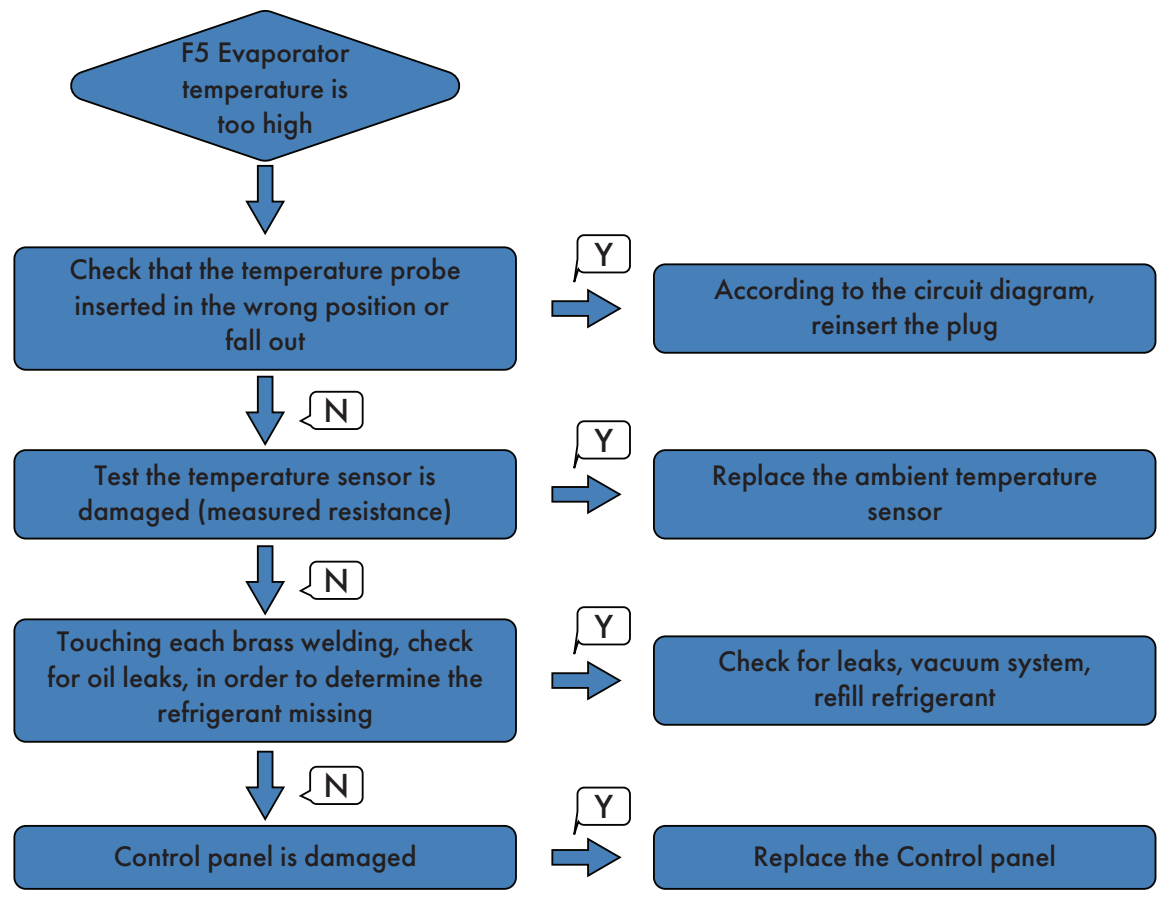

#### "F6" error code and identification process

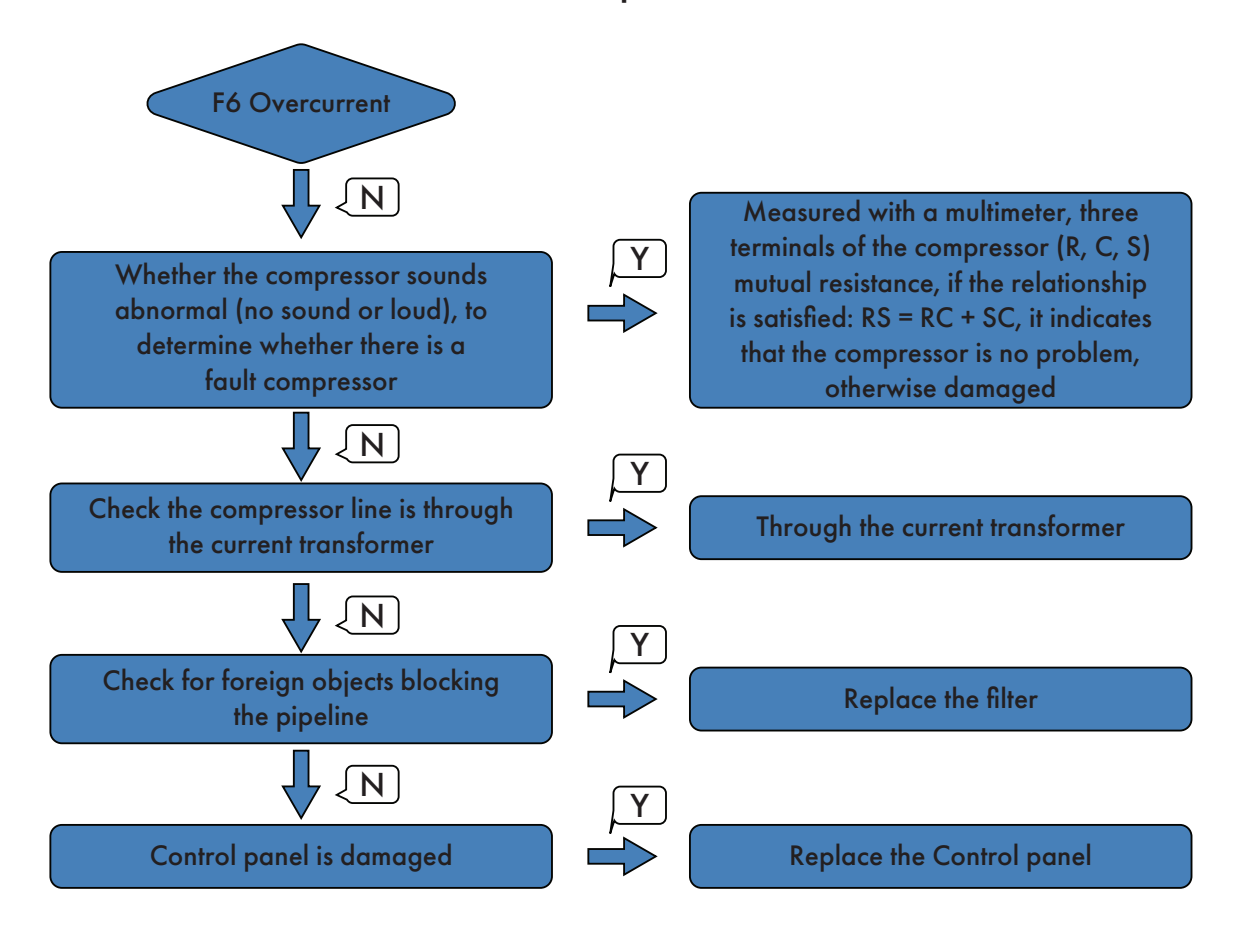

#### Temperature sensor resistance measurement method

Temperature sensor resistance measurement method (method of measuring the resistance value of the compressor of the same, but is switched to the small resistance of the interface unit).

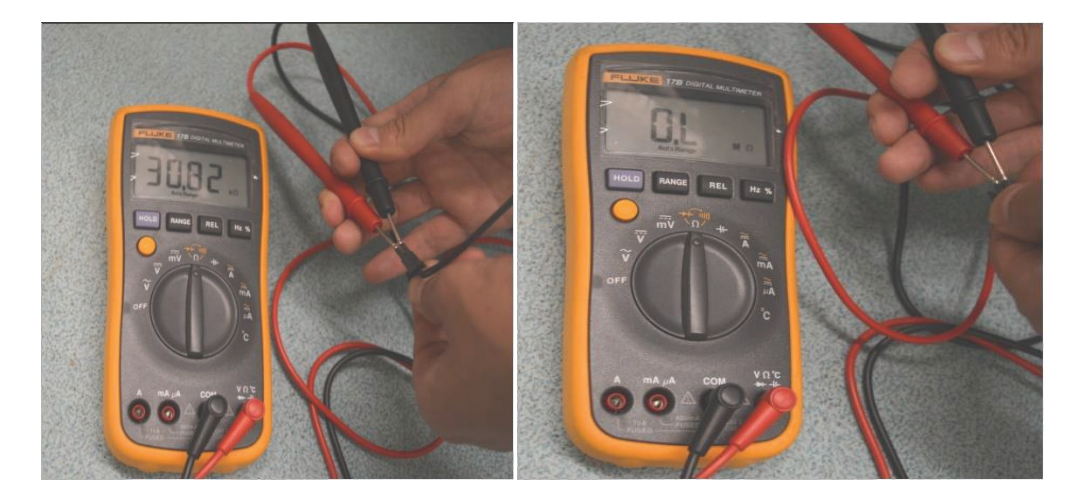

Multimeter set to Ohms, according to the picture of the method of measuring the resistance of the temperature sensor. According to the resistance table, the lower the temperature the smaller the resistance.

## Check the signal cable is short-circuited

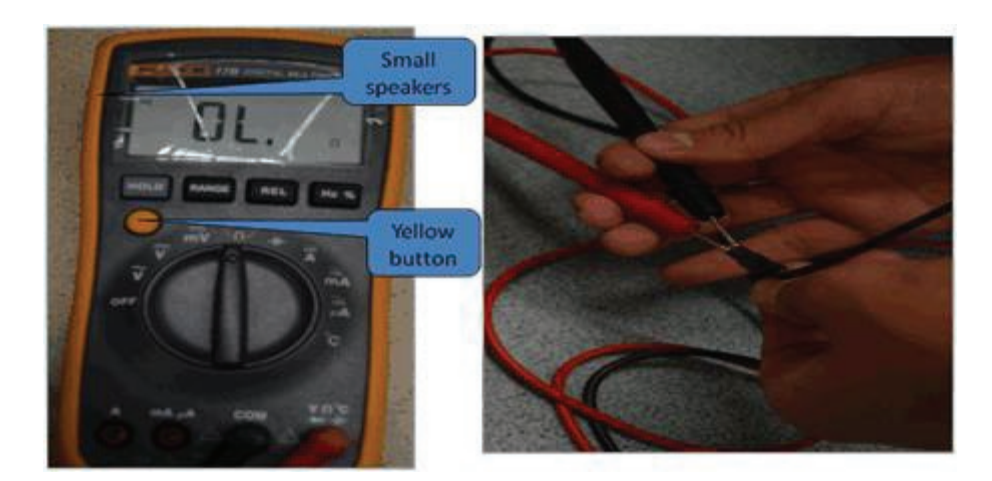

Press the yellow button to switch to the picture, when a short circuit, there is a beep, the resistance is zero.

# Check that the power cord L, N lines are in the same order into the leakage protection coil

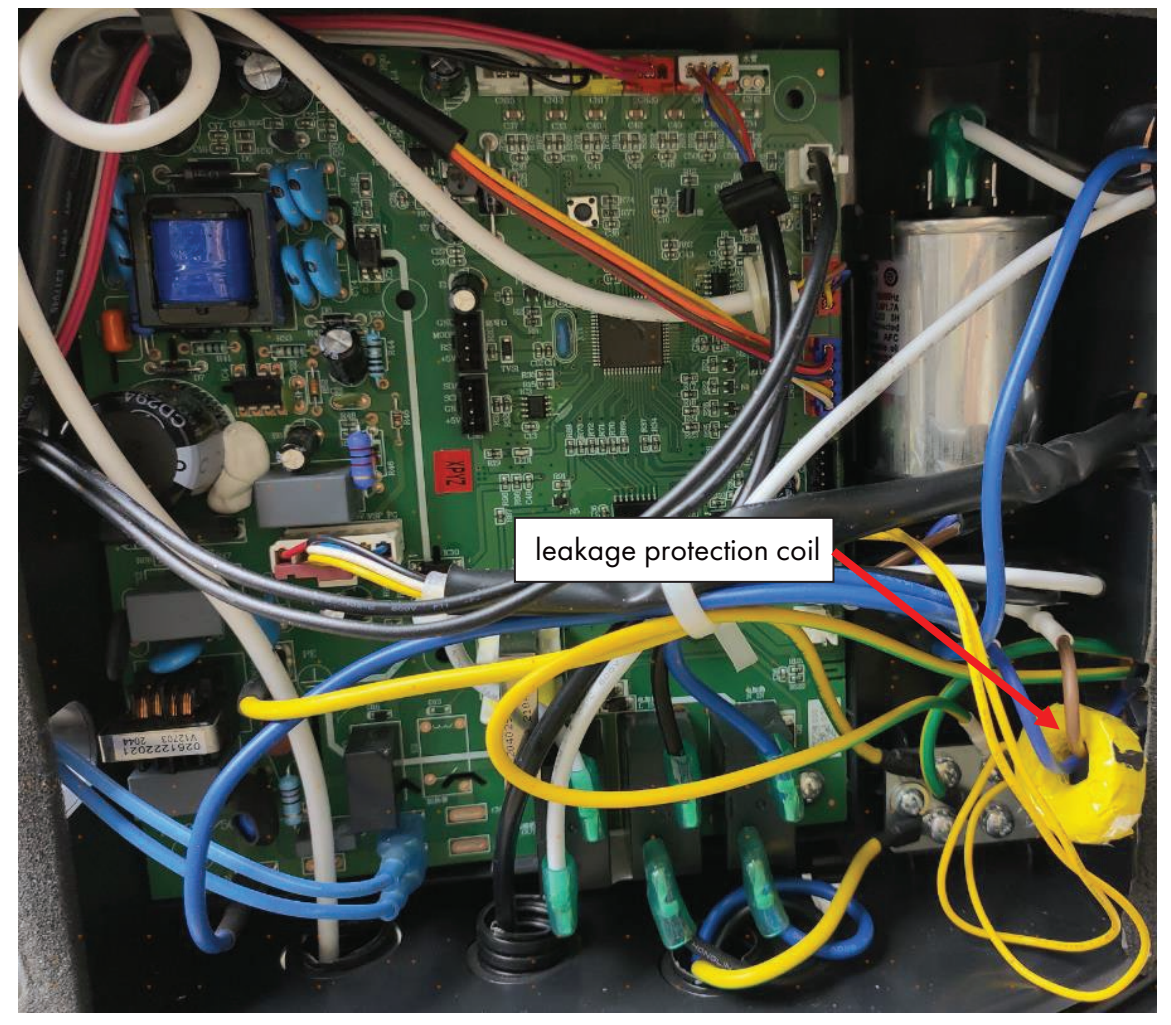

(25)

# The method of dismantling products

Make sure the power cord is disconnected.

1. Remove the Top Cover

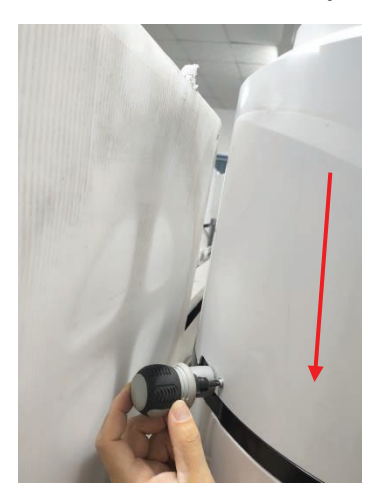

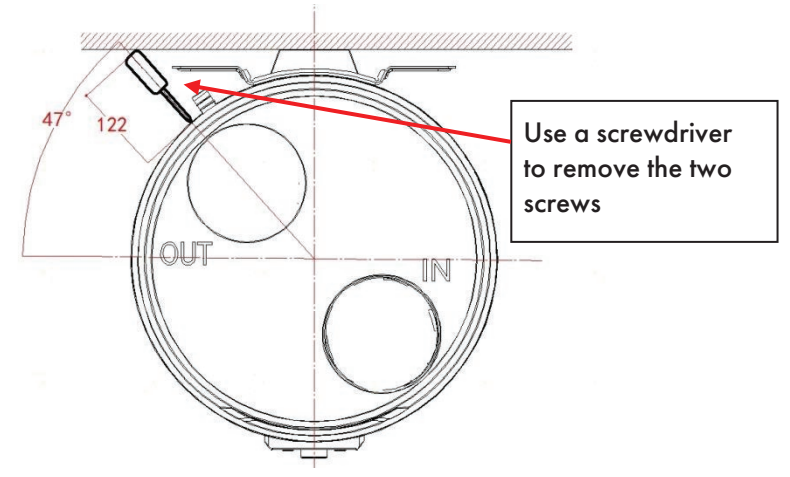

2. Remove the Bottom Cover

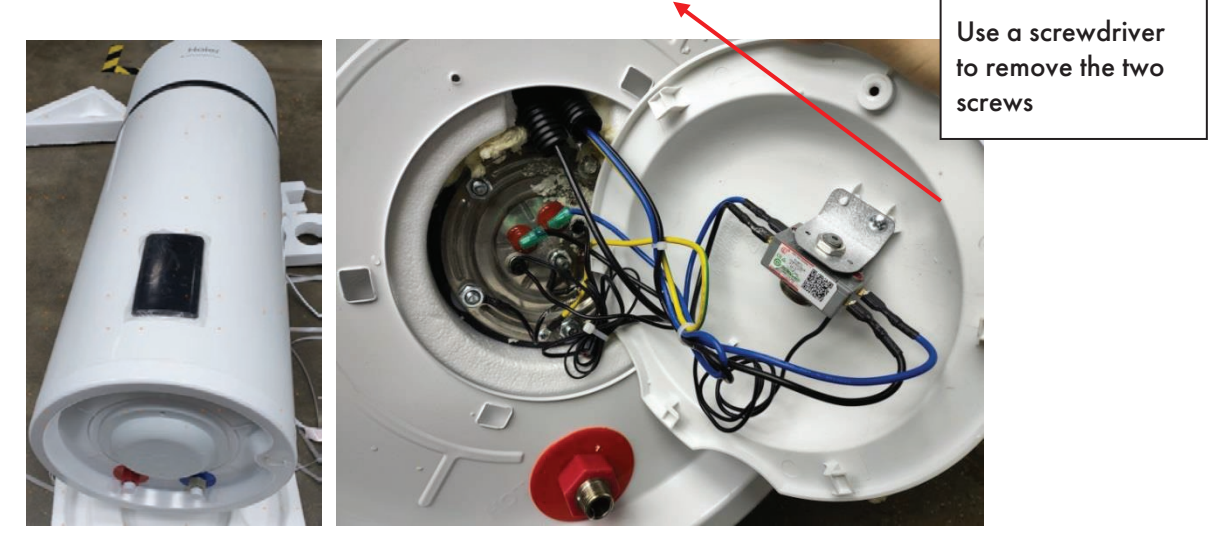

3. Remove the Air channel and fan

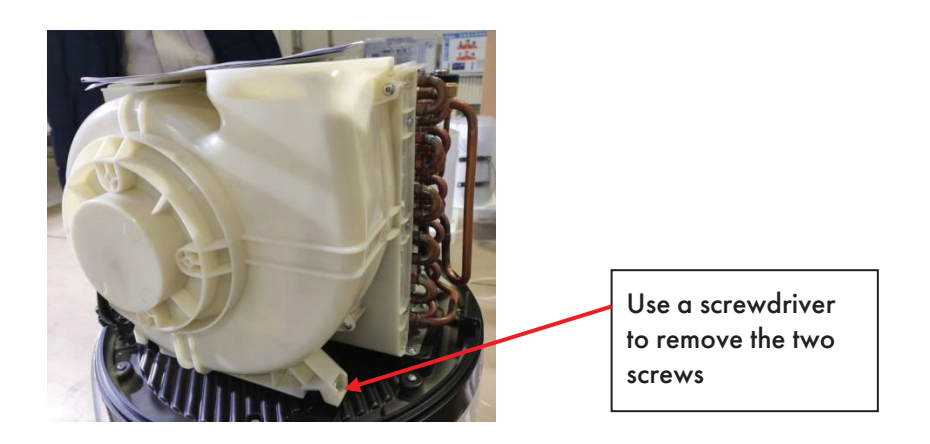

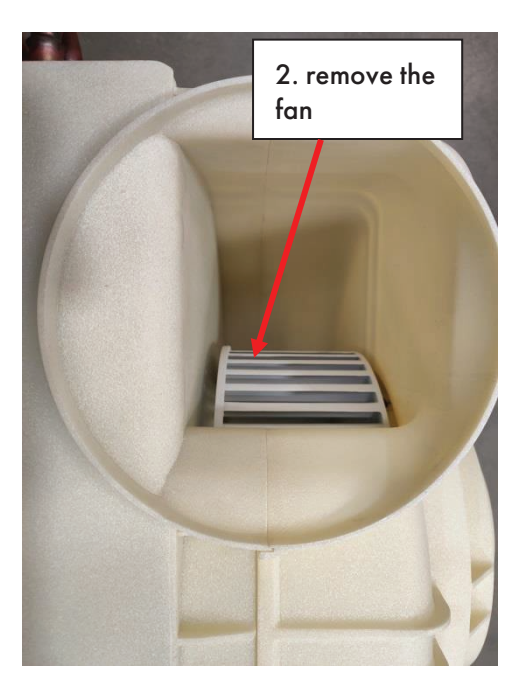

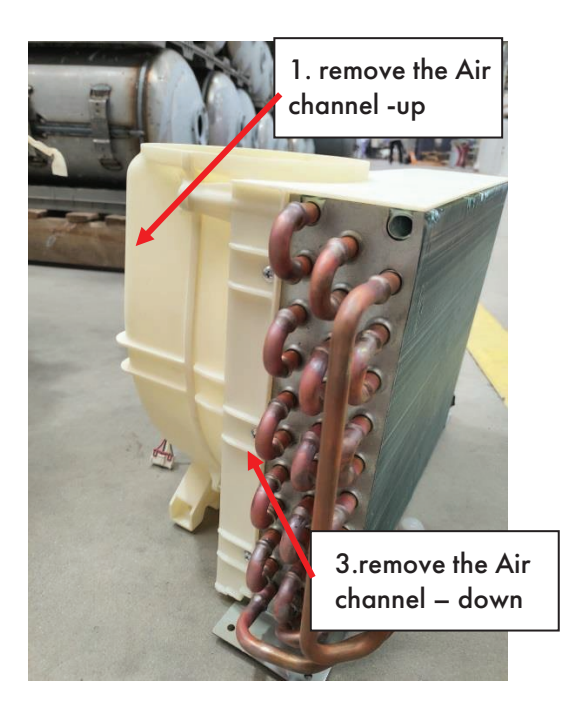

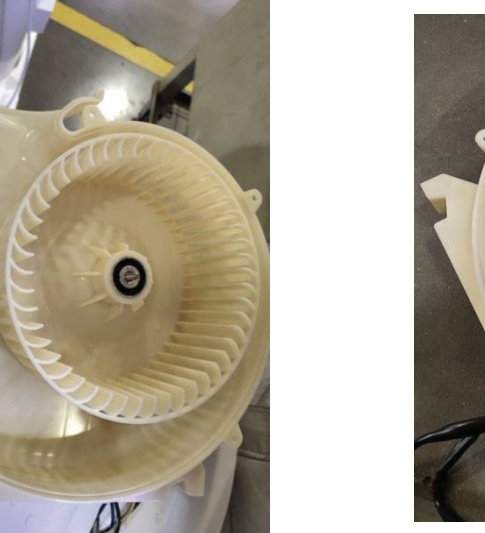

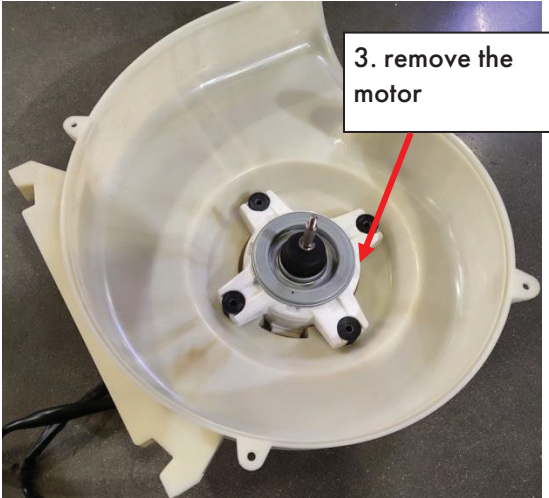

#### 4. Remove the Magnesium rod

Off the power and close the inlet valve, open any outlet valve, exhaust pressure,

when no water flows out of time, turn off all the valves.

1 Remove the magnesium rod cover;

2 After remove the magnesium rod, according to the consumption of magnesium

rod, determine whether you need to replace.

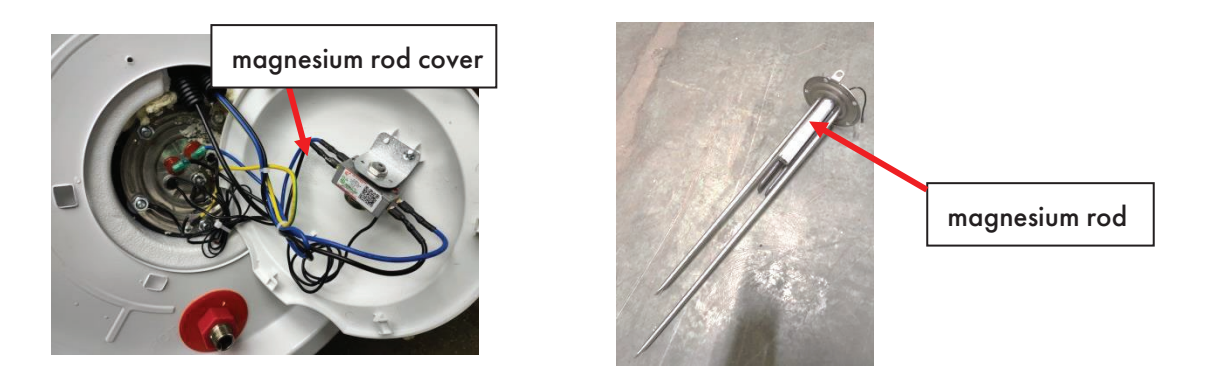

# 5. Open the control box

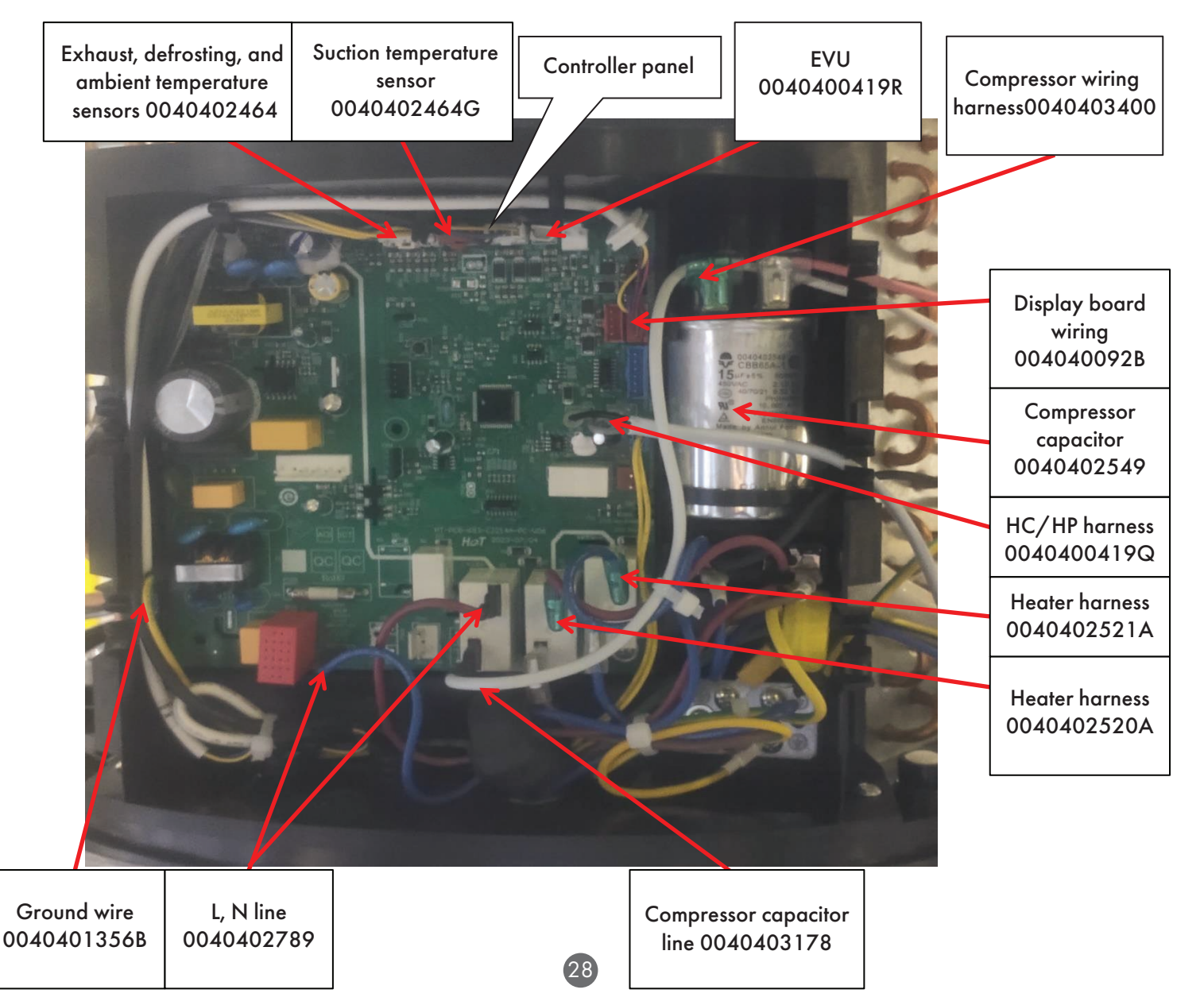

# 6. Remove the Display board box

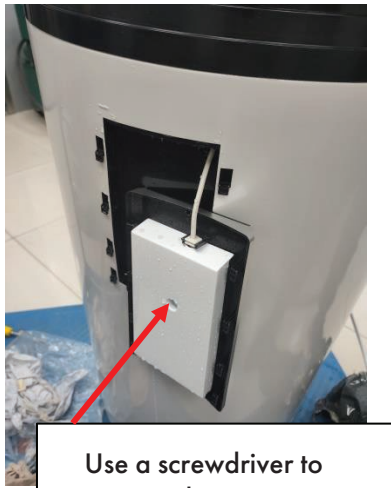

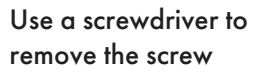

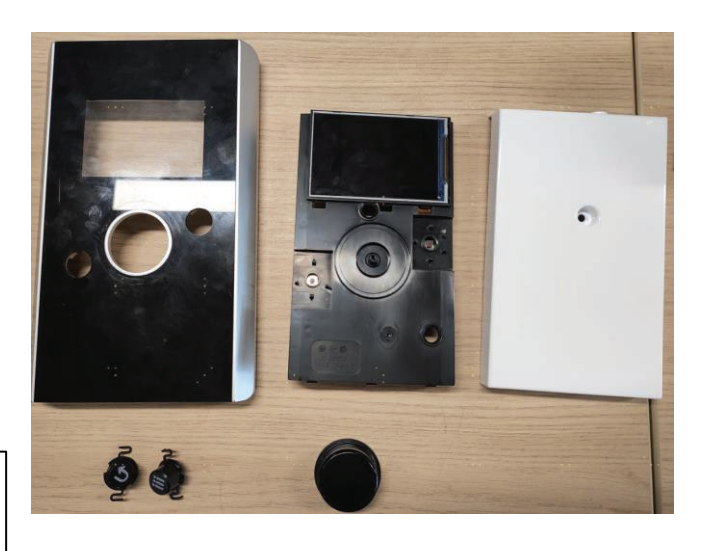

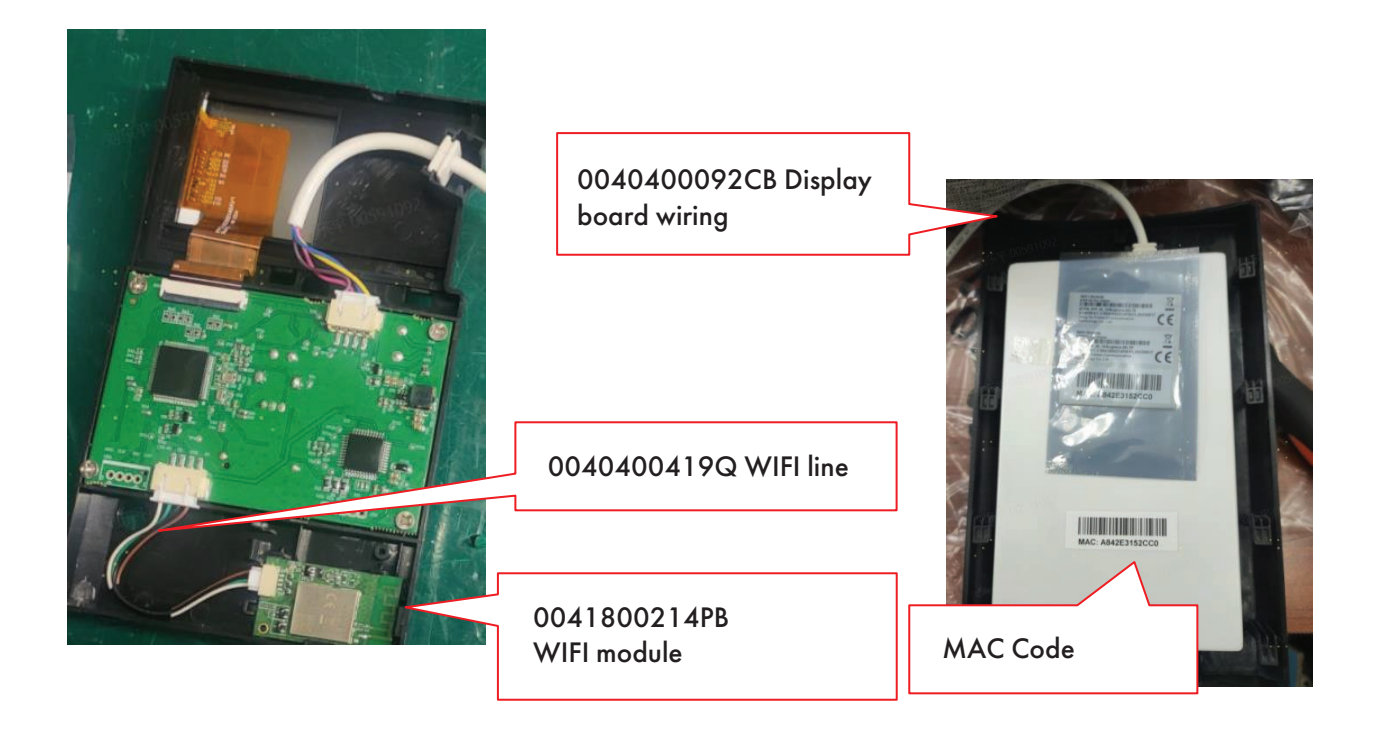

# The method of Charge of the refrigerant gas

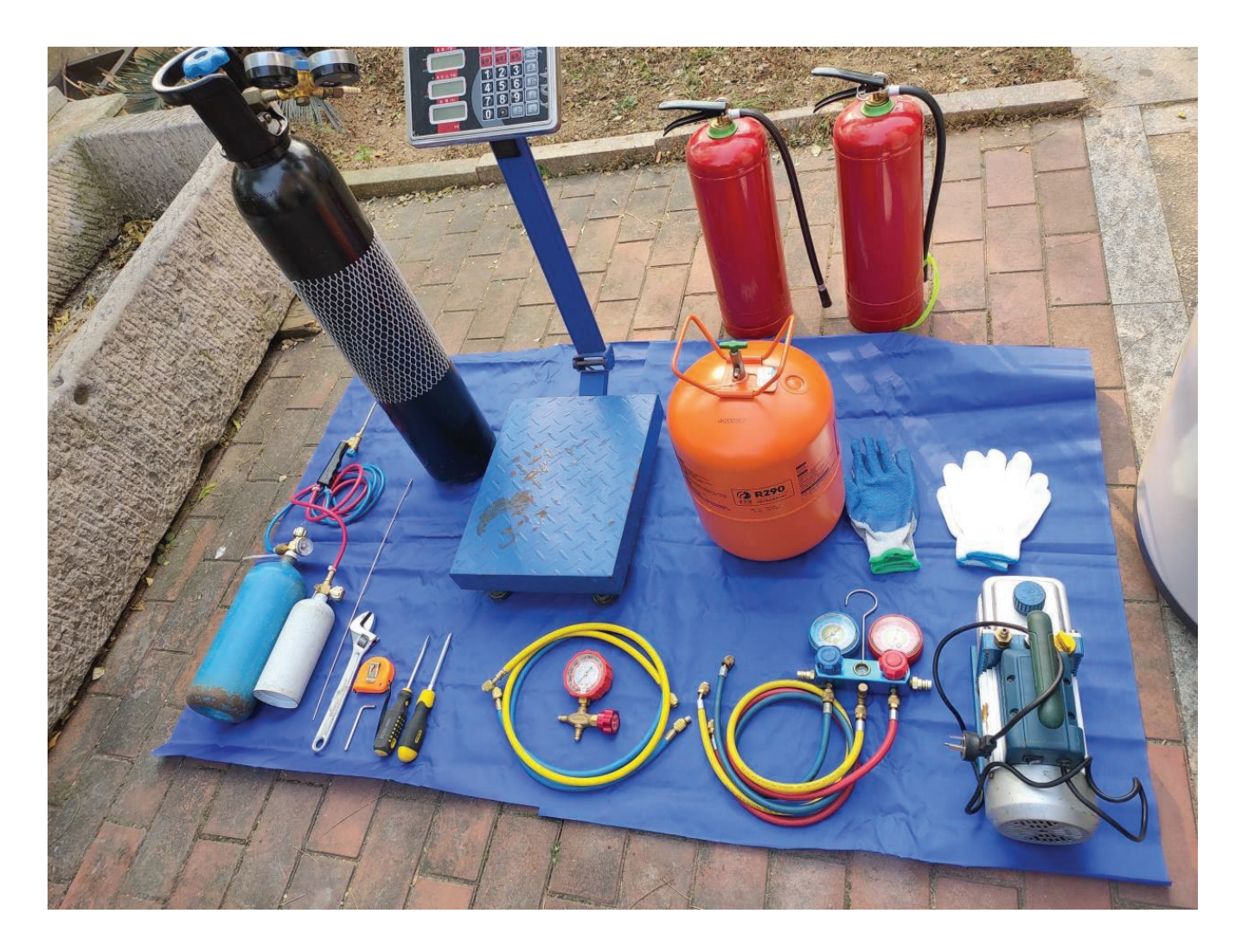

#### 1. Check the heat pump system refrigerant leakage method:

In the heating process, heat pump input power has remained unchanged; During heating, the temperature of the water in the tank is constant (ensure that the electric heater is not activated).

#### 2. Leakage check:

If you have confirmed that the system has been leaked, please check it as follows.

Unscrew the maintenance valve nut, access to nitrogen, to maintain pressure 1 MPa. Apply soap bubbles evenly over the solder joints of the copper tube. Observe the changes in the status of soap bubbles to determine the location of leakage.

After the professionals repair the welding leakage point, check the leakage again with the above method until it is confirmed that the system has no leakage point.

## 3. Making the vacuum & Gas Charging:

Bleeding from the circuit should take place with a vacuum pump and pressure gauge assembly suitable for R290.

Make sure the vacuum pump is full of oil up to the level indicated by the oil gauge.

- 1. Connect the manometer on the low pressure service valve of heat pump, and connect the refrigerant cylinder to the other side the manometer.
- 2. Connect the vacuum pump to the center tap of the manometer.
- 3. After opened the valves of the vacuum pump, start it and let it run. Create a vacuum for about 20 / 25 minutes;
- 4. Close the valves of the pump and shut off. Verify that the gauge needle does not move for about 5 minutes.
- 5. Disconnect the vacuum pump;
- 6. Open the container of the refrigerant then open the main valve cap pressure gauge and adjust the needle valve until you hear the coolant leak, and release the pin and close the valve of the pipe;
- 7. Keep under control the weight of the refrigerant tank through the electronic scale;
- 8. Open the ball valve and to flow the refrigerant gradually;
- 9. After reaching the mass of gas to be loaded close the tap(0.12kg);
- 10. Remove the manometer and charging hose from the valve;
- 11. turn the product in heat pump mode with the detector and check for leaks of refrigerant;
- 12. Remove the container from the manifold and replace all the equipment.

# Repairs common tools

| Tools Name           | Quantity | Illustration                          |
|----------------------|----------|---------------------------------------|
| Spanner              | lpc      | The state water and                   |
| Torque Spanner       | lpc      | +0                                    |
| Hexagon Spanner      | 1рс      |                                       |
| Flathead screwdriver | Ірс      |                                       |
| Phillips screwdriver | Ірс      |                                       |
| Needle-nose pliers   | Ірс      |                                       |
| Measuring tape       | lрс      | A A A A A A A A A A A A A A A A A A A |
| Pressure gauge       | 1рс      |                                       |
| Vacuum pump          | Ίрс      |                                       |
| Electronic scale     | lpc      |                                       |
| Bending device       | lpc      |                                       |

# Attachment: Sensor Temperature and Resistance Comparison Table

Ambient-evaporator-suction T sensor:

| Temp |         | resistance $(K\Omega)$ |                   |  |  |
|------|---------|------------------------|-------------------|--|--|
| (12) | Rmax    | R (t) Normal           | R (t) Normal Rmin |  |  |
| -40  | 249.020 | 231,216                | 213,412           |  |  |
| -39  | 235 632 | 218 928                | 202 224           |  |  |
| -38  | 223 031 | 207.355                | 191.679           |  |  |
| -37  | 211 149 | 196 436                | 181 723           |  |  |
| -36  | 199.933 | 186.123                | 172.313           |  |  |
| -35  | 189.335 | 176.372                | 163.409           |  |  |
| -34  | 179.314 | 167.146                | 154.978           |  |  |
| -33  | 169.836 | 158.414                | 146.992           |  |  |
| -32  | 160.867 | 150.147                | 139.427           |  |  |
| -31  | 152.381 | 142.319                | 132.257           |  |  |
| -30  | 144.350 | 134.907                | 125.464           |  |  |
| -29  | 136.519 | 127.675                | 118.831           |  |  |
| -28  | 129.381 | 121.081                | 112.781           |  |  |
| -27  | 122.638 | 114.849                | 107.060           |  |  |
| -26  | 116.268 | 108.958                | 101.648           |  |  |
| -25  | 110.249 | 103.388                | 96.527            |  |  |
| -24  | 104.563 | 98.123                 | 91.683            |  |  |
| -23  | 99.190  | 93.144                 | \$7.098           |  |  |
| -22  | 94.111  | 88.435                 | 82.759            |  |  |
| -21  | 89.311  | 83.982                 | 78.653            |  |  |
| -20  | 84.518  | 79.529                 | 74.540            |  |  |
| -19  | 80.484  | 75.785                 | 71.086            |  |  |
| -18  | 76.428  | 72.015                 | 67.602            |  |  |
| -17  | 72.591  | 68.447                 | 64.303            |  |  |
| -16  | 68.963  | 65.071                 | 61.179            |  |  |
| -15  | 65.530  | 61.874                 | 58.218            |  |  |
| -14  | 62.283  | 58.848                 | 55.413            |  |  |
| -13  | 59.210  | 55.983                 | 52.756            |  |  |
| -12  | 56.300  | 53.269                 | 50.238            |  |  |
| -11  | 53.547  | 50.699                 | 47.851            |  |  |
| -10  | 50.940  | 48.264                 | 45.588            |  |  |
| -9   | 48.472  | 45.957                 | 43.442            |  |  |
| -8   | 46.134  | 43.770                 | 41.406            |  |  |
| -7   | 43.918  | 41.697                 | 39.476            |  |  |
| -6   | 41.819  | 39.731                 | 37.643            |  |  |
| -5   | 39.830  | 37.868                 | 35.906            |  |  |
| -4   | 37.944  | 36.100                 | 34.256            |  |  |
| -3   | 36.157  | 34.423                 | 32.689            |  |  |
| -2   | 34.462  | 32.832                 | 31.202            |  |  |
| -1   | 32.854  | 31.322                 | 29.790            |  |  |
| 0    | 31.362  | 29.920                 | 28.478            |  |  |
| 1    | 29.881  | 28.527                 | 27.173            |  |  |
| 2    | 28.507  | 27.234                 | 25.961            |  |  |
| 3    | 27.202  | 26.006                 | 24.810            |  |  |

| 4  | 25.965 | 24.840 | 23.715 |
|----|--------|--------|--------|
| 5  | 24.788 | 23.731 | 22.674 |
| 6  | 23.672 | 22.678 | 21.684 |
| 7  | 22.610 | 21.676 | 20.742 |
| 8  | 21.601 | 20.723 | 19.845 |
| 9  | 20.642 | 19.817 | 18.992 |
| 10 | 19.730 | 18.955 | 18.180 |
| 11 | 18.864 | 18.135 | 17.406 |
| 12 | 18.039 | 17.354 | 16.669 |
| 13 | 17.254 | 16.611 | 15.968 |
| 14 | 16.507 | 15.903 | 15.299 |
| 15 | 15.797 | 15.229 | 14.661 |
| 16 | 15.120 | 14.587 | 14.054 |
| 17 | 14.476 | 13.975 | 13.474 |
| 18 | 13.862 | 13.392 | 12.922 |
| 19 | 13.277 | 12.836 | 12.395 |
| 20 | 12.720 | 12.306 | 11.892 |
| 21 | 12.189 | 11.801 | 11.413 |
| 22 | 11.683 | 11.319 | 10.955 |
| 23 | 11.200 | 10.858 | 10.516 |
| 24 | 10.739 | 10.419 | 10.099 |
| 25 | 10.300 | 10.000 | 9.700  |
| 26 | 9.894  | 9.600  | 9.306  |
| 27 | 9.505  | 9.217  | 8.929  |
| 28 | 9.134  | 8.852  | 8.570  |
| 29 | 8.779  | 8.503  | 8.227  |
| 30 | 8.441  | 8.170  | 7.899  |
| 31 | 8.116  | 7.851  | 7.586  |
| 32 | 7.805  | 7.546  | 7.287  |
| 33 | 7.509  | 7.255  | 7.001  |
| 34 | 7.225  | 6.976  | 6.727  |
| 35 | 6.953  | 6.710  | 6.467  |
| 36 | 6.692  | 6.454  | 6.216  |
| 37 | 6.443  | 6.210  | 5.977  |
| 38 | 6.204  | 5.976  | 5.748  |
| 39 | 5.976  | 5.753  | 5.530  |
| 40 | 5.756  | 5.538  | 5.320  |
| 41 | 5.546  | 5.333  | 5.120  |
| 42 | 5.345  | 5.136  | 4.927  |
| 43 | 5.151  | 4.947  | 4.743  |
| 44 | 4.967  | 4.767  | 4.567  |
| 45 | 4.788  | 4.593  | 4.398  |
| 46 | 4.618  | 4.427  | 4.236  |
| 47 | 4.455  | 4.268  | 4.081  |
| 48 | 4.298  | 4.115  | 3.932  |
| 49 | 4.147  | 3.968  | 3.789  |
| 50 | 4 004  | 3 829  | 3 654  |

| 51 | 3.863 | 3.692 | 3.521 |
|----|-------|-------|-------|
| 52 | 3.729 | 3.562 | 3.395 |
| 53 | 3.601 | 3.438 | 3.275 |
| 54 | 3.478 | 3.318 | 3.158 |
| 55 | 3.359 | 3.203 | 3.047 |
| 56 | 3.246 | 3.093 | 2.940 |
| 57 | 3.136 | 2.987 | 2.838 |
| 58 | 3.031 | 2.885 | 2.739 |
| 59 | 2.930 | 2.787 | 2.644 |
| 60 | 2.833 | 2.693 | 2.553 |
| 61 | 2.739 | 2.602 | 2.465 |
| 62 | 2.649 | 2.515 | 2.381 |
| 63 | 2.562 | 2.431 | 2.300 |
| 64 | 2.478 | 2.350 | 2.222 |
| 65 | 2.398 | 2.273 | 2.148 |
| 66 | 2.320 | 2.198 | 2.076 |
| 67 | 2.246 | 2.126 | 2.006 |
| 68 | 2.174 | 2.057 | 1.940 |
| 69 | 2.104 | 1.990 | 1.876 |
| 70 | 2.038 | 1.926 | 1.814 |
| 71 | 1.974 | 1.864 | 1.754 |
| 72 | 1.912 | 1.805 | 1.698 |
| 73 | 1.853 | 1.748 | 1.643 |
| 74 | 1.795 | 1.692 | 1.589 |
| 75 | 1.739 | 1.639 | 1.539 |
| 76 | 1.686 | 1.588 | 1.490 |
| 77 | 1.634 | 1.538 | 1.442 |
| 78 | 1.585 | 1.491 | 1.397 |
| 79 | 1.537 | 1.445 | 1.353 |
| 80 | 1.490 | 1.400 | 1.310 |
| 81 | 1.445 | 1.357 | 1.269 |
| 82 | 1.402 | 1.316 | 1.230 |
| 83 | 1.361 | 1.276 | 1.191 |
| 84 | 1.321 | 1.238 | 1.155 |
| 85 | 1.281 | 1.200 | 1.119 |
| 86 | 1.244 | 1.165 | 1.086 |
| 87 | 1.209 | 1.131 | 1.053 |
| 88 | 1.173 | 1.097 | 1.021 |
| 89 | 1.140 | 1.065 | 0.990 |
| 90 | 1.107 | 1.034 | 0.961 |
| 91 | 1.076 | 1.004 | 0.932 |
| 92 | 1.045 | 0.975 | 0.905 |
| 93 | 1.016 | 0.947 | 0.878 |
| 94 | 0.987 | 0.920 | 0.853 |
| 95 | 0.960 | 0.894 | 0.828 |
| 96 | 0.934 | 0.869 | 0.804 |
| 97 | 0.907 | 0.844 | 0.781 |

| 98  | 0.883 | 0.821 | 0.759 |
|-----|-------|-------|-------|
| 99  | 0.859 | 0.798 | 0.737 |
| 100 | 0.836 | 0.776 | 0.716 |
| 101 | 0.814 | 0.755 | 0.696 |
| 102 | 0.791 | 0.734 | 0.677 |
| 103 | 0.771 | 0.715 | 0.659 |
| 104 | 0.750 | 0.695 | 0.640 |
| 105 | 0.731 | 0.677 | 0.623 |

## Exhaust T sensor:

| Temp resistance (KΩ) |           |              |          |     |         |         |        |
|----------------------|-----------|--------------|----------|-----|---------|---------|--------|
| (°C)                 | Rmax      | R (t) Normal | Rmin     | 54  | 145.099 | 138.255 | 131.41 |
| (0)                  | Temax     | R (I) Rollia | -Citinin | 55  | 139.078 | 132.613 | 126.14 |
| -30                  | 12318.968 | 11021.678    | 9724.388 | 56  | 133.336 | 127.229 | 121.12 |
| -29                  | 11551.311 | 10343.407    | 9135.504 | 57  | 127.858 | 122.089 | 116.32 |
| -28                  | 10835.229 | 9710.234     | 8585.239 | 58  | 122.630 | 117.181 | 111.73 |
| -27                  | 10167.003 | 9118.935     | 8070.867 | 59  | 117.641 | 112.494 | 107.34 |
| -26                  | 9543.200  | 8566.532     | 7589.865 | 60  | 112.879 | 108.018 | 103.15 |
| -25                  | 8960.652  | 8050.276     | 7139.901 | 61  | 108.332 | 103.741 | 99.15  |
| -24                  | 8416.430  | 7567.624     | 6718.818 | 62  | 103.989 | 99.654  | 95.31  |
| -23                  | 7907.828  | 7116.224     | 6324.620 | 63  | 99.841  | 95.748  | 91.65  |
| -22                  | 7432.345  | 6693.901     | 5955.457 | 64  | 95.879  | 92.014  | 88.14  |
| -21                  | 6987,666  | 6298,642     | 5609.618 | 65  | 92.091  | 88.443  | 84.79  |
| -20                  | 6571 650  | 5928 583     | 5285 516 | 66  | 88.472  | 85.028  | 81.58  |
| -19                  | 6187 164  | 5586 374     | 4985 585 | 67  | 85.011  | 81.761  | 78.51  |
| -18                  | 5826 712  | 5265 313     | 4703.915 | 68  | 81.703  | 78.636  | 75.56  |
| 17                   | 5488 602  | 4964.004     | 4/30 315 | 69  | 78.538  | 75.645  | 72.75  |
| 16                   | 5171.616  | 4601 140     | 4100.680 | 70  | 75.510  | 72.781  | 70.05  |
| 15                   | 4974 100  | 4001.140     | 2056.079 | 71  | 72.614  | 70.040  | 67.46  |
| -1.5                 | 4674.100  | 4415.559     | 2727.240 | 72  | 69.842  | 67.415  | 64.98  |
| -14                  | 4394.636  | 2021 647     | 2520,600 | 73  | 67.189  | 64.901  | 62.61  |
| -13                  | 4332.094  | 2711.246     | 3330.000 | 74  | 64.649  | 62.493  | 60.33  |
| -12                  | 4080.494  | 3/11.340     | 3330.198 | 75  | 62.216  | 60.185  | 58.15  |
| -11                  | 3855.222  | 3304.244     | 3103.200 | 76  | 59.886  | 57.973  | 56.06  |
| -10                  | 3637.915  | 3309.498     | 2981.082 | 77  | 57.653  | 55.852  | 54.05  |
| -9                   | 3433.673  | 3126.321     | 2818.969 | /8  | 55.515  | 53.820  | 52.12  |
| -8                   | 3241.661  | 2953.980     | 2666.299 | 79  | 53.465  | 51.870  | 50.27  |
| -7                   | 3061.098  | 2791.790     | 2522.482 | 80  | 51.500  | 50.000  | 48.50  |
| -6                   | 2891.257  | 2639.114     | 2386.971 | 81  | 49.084  | 48.206  | 40.72  |
| -5                   | 2731.460  | 2495.357     | 2259.253 | 82  | 47.940  | 46.484  | 45.02  |
| -4                   | 2581.076  | 2359.962     | 2138.848 | 85  | 40.207  | 44.852  | 45.59  |
| -3                   | 2439.514  | 2232.412     | 2025.310 | 84  | 44.039  | 45.240  | 41.85  |
| -2                   | 2306.222  | 2112.221     | 1918.220 | 8.2 | 43.114  | 41.725  | 40.55  |
| -1                   | 2180.688  | 1998.938     | 1817.187 | 80  | 41.029  | 40.200  | 27.50  |
| 0                    | 2094.972  | 1921.993     | 1749.014 | 00  | 20.021  | 27.506  | 26.10  |
| 1                    | 1975.099  | 1813.265     | 1651.431 | 00  | 27.512  | 36.000  | 24.00  |
| 2                    | 1863.127  | 1711.646     | 1560.165 | 00  | 36.344  | 34.062  | 22.60  |
| 3                    | 1758.449  | 1616.593     | 1474.737 | 01  | 35.025  | 34.902  | 33.08  |
| 4                    | 1660.513  | 1527.611     | 1394.709 | 02  | 33.851  | 32,612  | 31.27  |
| 5                    | 1568.817  | 1444.250     | 1319.683 | 02  | 32 722  | 31 504  | 30.29  |
| 6                    | 1482.897  | 1366 096     | 1249.295 | 04  | 31 636  | 30 430  | 20.20  |
| 7                    | 1402 336  | 1292 773     | 1183,210 | 05  | 30 590  | 20 413  | 29.24  |
| 8                    | 1326 746  | 1223.935     | 1121 124 | 96  | 20 583  | 28 427  | 20.23  |
| 0                    | 1255 774  | 1150 265     | 1062 756 | 07  | 29.505  | 27.479  | 26.24  |

| 98  | 27.680 | 26.564 | 25.448 |
|-----|--------|--------|--------|
| 99  | 26,781 | 25.685 | 24,589 |
| 100 | 25,914 | 24.838 | 23,762 |
| 101 | 25,080 | 24 023 | 22,966 |
| 102 | 24 275 | 23 237 | 22,199 |
| 103 | 23 500 | 22 481 | 21 462 |
| 104 | 22.753 | 21 752 | 20.751 |
| 105 | 22.031 | 21.049 | 20.067 |
| 105 | 21.336 | 20.372 | 10.007 |
| 107 | 20.667 | 19 720 | 18 773 |
| 109 | 20.007 | 10.001 | 18 162 |
| 100 | 10 307 | 18.485 | 17 573 |
| 110 | 19.397 | 17 000 | 17.005 |
| 111 | 10.755 | 17.227 | 16.450 |
| 112 | 17.655 | 16 703 | 15.031 |
| 112 | 17.114 | 16 269 | 15,422 |
| 113 | 16 502 | 15 762 | 14.022 |
| 114 | 16.000 | 15.705 | 14.955 |
| 115 | 15.602 | 14.004 | 14.400 |
| 110 | 15.005 | 14.804 | 14.005 |
| 117 | 13.133 | 14.549 | 13.303 |
| 118 | 14.081 | 13.911 | 13.141 |
| 119 | 14.245 | 13.488 | 12.755 |
| 120 | 13.821 | 13.080 | 12.559 |
| 121 | 13.412 | 12.085 | 11.958 |
| 122 | 13.019 | 12.305 | 11.591 |
| 123 | 12.038 | 11.938 | 11.238 |
| 124 | 12.2/1 | 11.584 | 10.897 |
| 125 | 11.917 | 11.242 | 10.567 |
| 126 | 11.573 | 10.911 | 10.249 |
| 127 | 11.243 | 10.393 | 9.943  |
| 128 | 10.923 | 10.285 | 9.647  |
| 129 | 10.614 | 9.988  | 9.362  |
| 130 | 10.315 | 9.701  | 9.087  |
| 131 | 10.028 | 9.425  | 8.822  |
| 132 | 9.750  | 9.158  | 8.366  |
| 133 | 9.481  | 8.900  | 8.319  |
| 134 | 9.222  | 8.651  | 8.080  |
| 135 | 8.972  | 8.411  | 7.850  |
| 136 | 8.731  | 8.180  | 7.629  |
| 137 | 8.498  | 7.957  | 7.416  |
| 138 | 8.273  | 7.741  | 7.209  |
| 139 | 8.055  | 7.533  | 7.011  |
| 140 | 7.846  | 7.333  | 6.820  |
| 141 | 7.628  | 7.125  | 6.621  |
| 142 | 7.417  | 6.923  | 6.429  |
| 143 | 7.213  | 6.728  | 6.243  |
| 144 | 7.014  | 6.538  | 6.062  |
| 145 | 6.822  | 6.355  | 5.888  |
| 146 | 6.636  | 6.178  | 5.719  |
| 147 | 6.455  | 6.006  | 5.556  |
| 148 | 6.280  | 5.839  | 5.398  |
|     |        |        |        |
| 149 | 6.111  | 5.678  | 5.244  |

| 12   | B0/100=3970K±2%, |           | R25°C=49   | $12K\Omega \pm 2\%$ |        |           |        |
|------|------------------|-----------|------------|---------------------|--------|-----------|--------|
| Temp | r                | esistance | (ΚΩ)       | Temp                | r      | esistance | (KΩ)   |
| (°0) |                  | R(t)      | <b>D</b> : | (*0)                | P      | R(t)      |        |
| (C)  | Rmax             | Normal    | Rmin       | (C)                 | Rmax   | Normal    | Rmin   |
| -30  | 895.020          | 801.099   | 827.172    | 17                  | /1.40/ | /0.434    | 09.402 |
| -29  | 841.210          | 809.827   | 778.438    | 18                  | 08.107 | 07.27     | 00.373 |
| -28  | 790.949          | 701.905   | /32.801    | 19                  | 65.091 | 04.205    | 03.438 |
| -27  | 743.979          | /1/.102   | 690.225    | 20                  | 62.17  | 61.41     | 60.65  |
| -26  | /00.073          | 6/5.199   | 650.324    | 21                  | 59.396 | 58.697    | 57.999 |
| -25  | 659.01/          | 635.994   | 612.971    | 22                  | 56.76  | 56.119    | 55.477 |
| -24  | 620.611          | 599.3     | 577.989    | 23                  | 54.255 | 53.668    | 53.08  |
| -23  | 584.671          | 564.943   | 545.215    | 24                  | 51.875 | 51.337    | 50.799 |
| -22  | 551.024          | 532.761   | 514.498    | 25                  | 49.611 | 49.12     | 48.629 |
| -21  | 519.514          | 502.607   | 485.699    | 26                  | 47.5   | 47.011    | 46.521 |
| -20  | 489.992          | 474.339   | 458.686    | 27                  | 45.491 | 45.004    | 44.517 |
| -19  | 462.36           | 447.83    | 433.3      | 28                  | 43.577 | 43.093    | 42.609 |
| -18  | 436.45           | 422.962   | 409.473    | 29                  | 41.754 | 41.274    | 40.793 |
| -17  | 412.145          | 399.623   | 387.1      | 30                  | 40.018 | 39.542    | 39.065 |
| -16  | 389.336          | 377.71    | 366.084    | 31                  | 38.364 | 37.891    | 37.419 |
| -15  | 367.922          | 357.128   | 346.334    | 32                  | 36.786 | 36.318    | 35.85  |
| -14  | 347.812          | 337.789   | 327.767    | 33                  | 35.282 | 34.819    | 34.356 |
| -13  | 328.917          | 319.611   | 310.306    | 34                  | 33.849 | 33.391    | 32.933 |
| -12  | 311.156          | 302.516   | 293.876    | 35                  | 32.48  | 32.028    | 31.576 |
| -11  | 294.458          | 286.436   | 278.415    | 36                  | 31.175 | 30.728    | 30.282 |
| -10  | 278.751          | 271.304   | 263.856    | 37                  | 29.929 | 29.489    | 29.048 |
| -9   | 263.97           | 257.057   | 250.143    | 38                  | 28.741 | 28.306    | 27.871 |
| -8   | 250.058          | 243.64    | 237.223    | 39                  | 27.605 | 27.176    | 26.748 |
| -7   | 236.957          | 231.001   | 225.044    | 40                  | 26.521 | 26.098    | 25.676 |
| -6   | 224.616          | 219.088   | 213.56     | 41                  | 25.484 | 25.068    | 24.652 |
| -5   | 212.985          | 207.856   | 202.727    | 42                  | 24.494 | 24.085    | 23.675 |
| -4   | 202.022          | 197.264   | 192.506    | 43                  | 23.548 | 23.145    | 22.742 |
| -3   | 191.683          | 187.27    | 182.857    | 44                  | 22.644 | 22.247    | 21.851 |
| -2   | 181.93           | 177.838   | 173.746    | 45                  | 21.779 | 21.389    | 20.999 |
| -1   | 172.727          | 168.934   | 165.14     | 46                  | 20.951 | 20.568    | 20.184 |
| 0    | 164.04           | 160.524   | 157.009    | 47                  | 20.16  | 19.783    | 19.405 |
| 1    | 155.848          | 152.579   | 149.311    | 48                  | 19.403 | 19.032    | 18.661 |
| 2    | 148.11           | 145.071   | 142.032    | 49                  | 18.677 | 18.313    | 17.949 |
| 3    | 140.799          | 137.974   | 135.15     | 50                  | 17.983 | 17.625    | 17.267 |
| 4    | 133.887          | 131.262   | 128.638    | 51                  | 17.318 | 16.967    | 16.617 |
| 5    | 127.351          | 124.913   | 122.475    | 52                  | 16.68  | 16.336    | 15.993 |
| 6    | 121.17           | 118.906   | 116.641    | 53                  | 16.068 | 15.732    | 15.396 |
| 7    | 115.323          | 113.221   | 111.118    | 54                  | 15.484 | 15.155    | 14.825 |
| 8    | 109.788          | 107.837   | 105.886    | 55                  | 14.922 | 14.599    | 14.277 |
| 9    | 104.548          | 102.738   | 100.929    | 56                  | 14.385 | 14.069    | 13.753 |
| 10   | 99.587           | 97.909    | 96.231     | 57                  | 13.868 | 13.559    | 13.25  |
| 11   | 94.887           | 93.332    | 91.777     | 58                  | 13.374 | 13.071    | 12.768 |
| 12   | 90.435           | 88.995    | 87.554     | 59                  | 12.899 | 12.602    | 12.306 |
| 13   | 86.215           | 84.881    | 83.548     | 60                  | 12.443 | 12.153    | 11.863 |
| 14   | 82.214           | 80.98     | 79.746     | 61                  | 12.006 | 11.722    | 11.438 |
| 15   | 78.42            | 77.28     | 76.139     | 62                  | 11.586 | 11.308    | 11.03  |
| 16   | 74.821           | 73,767    | 72,714     | 63                  | 11.184 | 10.912    | 10.639 |

# Tank temperature sensor:

| Temp  | r      | esistance | (KΩ)   | Temp | re    | esistance | (KΩ)  |
|-------|--------|-----------|--------|------|-------|-----------|-------|
| 9. AS |        | R (t)     | 9      |      |       | R (t)     |       |
| (°C)  | Rmax   | Normal    | Rmin   | (°C) | Rmax  | Normal    | Rmin  |
| 64    | 10.797 | 10.53     | 10.264 | 107  | 2.77  | 2.664     | 2.559 |
| 65    | 10.425 | 10.164    | 9.903  | 108  | 2.694 | 2.591     | 2.487 |
| 66    | 10.067 | 9.812     | 9.557  | 109  | 2.62  | 2.519     | 2.417 |
| 67    | 9.724  | 9.474     | 9.224  | 110  | 2.549 | 2.45      | 2.351 |
| 68    | 9.394  | 9.149     | 8.905  | 111  | 2.481 | 2.383     | 2.286 |
| 69    | 9.076  | 8.837     | 8.597  | 113  | 2.349 | 2.256     | 2.162 |
| 70    | 8.771  | 8.537     | 8.303  | 114  | 2.287 | 2.196     | 2.104 |
| 71    | 8.478  | 8.248     | 8.019  | 115  | 2.228 | 2.138     | 2.048 |
| 72    | 8.196  | 7.971     | 7.747  | 116  | 2.169 | 2.081     | 1.993 |
| 73    | 7.924  | 7.704     | 7.484  | 117  | 2.113 | 2.027     | 1.94  |
| 74    | 7.663  | 7.448     | 7.233  | 118  | 2.058 | 1.974     | 1.889 |
| 75    | 7.411  | 7.201     | 6.991  | 119  | 2.006 | 1.923     | 1.839 |
| 76    | 7.169  | 6.963     | 6.757  | 120  | 1.955 | 1.873     | 1.792 |
| 77    | 6.936  | 6.734     | 6.533  | 121  | 1.905 | 1.825     | 1.745 |
| 78    | 6.712  | 6.514     | 6.317  | 122  | 1.857 | 1.779     | 1.701 |
| 79    | 6.495  | 6.302     | 6.109  | 123  | 1.812 | 1.735     | 1.658 |
| 80    | 6.287  | 6.098     | 5.909  | 124  | 1.766 | 1.691     | 1.615 |
| 81    | 6.086  | 5.901     | 5.716  | 125  | 1.723 | 1.649     | 1.575 |
| 82    | 5.893  | 5.712     | 5.53   | 126  | 1.681 | 1.608     | 1.536 |
| 83    | 5.706  | 5.529     | 5.352  | 127  | 1.64  | 1.569     | 1.498 |
| 84    | 5.527  | 5.353     | 5.179  | 128  | 1.599 | 1.53      | 1.46  |
| 85    | 5.354  | 5.184     | 5.014  | 129  | 1.561 | 1.492     | 1.424 |
| 86    | 5.187  | 5.021     | 4.855  | 130  | 1.523 | 1.456     | 1.389 |
| 87    | 5.027  | 4.864     | 4.701  | 131  | 1.487 | 1.421     | 1.355 |
| 88    | 4.871  | 4.712     | 4.553  | 132  | 1.451 | 1.386     | 1.321 |
| 89    | 4.722  | 4.566     | 4.411  | 133  | 1.416 | 1.353     | 1.289 |
| 90    | 4.577  | 4.425     | 4.273  | 134  | 1.383 | 1.32      | 1.258 |
| 91    | 4.438  | 4.289     | 4.14   | 135  | 1.35  | 1.289     | 1.228 |
| 92    | 4.303  | 4.158     | 4.012  | 136  | 1.318 | 1.257     | 1.197 |
| 93    | 4.174  | 4.032     | 3.889  | 137  | 1.286 | 1.227     | 1.168 |
| 94    | 4.049  | 3.91      | 3.77   | 138  | 1.255 | 1.198     | 1.14  |
| 95    | 3.929  | 3.792     | 3.656  | 139  | 1.225 | 1.168     | 1.111 |
| 96    | 3.813  | 3.679     | 3.545  | 140  | 1.195 | 1.14      | 1.084 |
| 97    | 3.7    | 3.569     | 3.438  | 141  | 1.166 | 1.111     | 1.056 |
| 98    | 3.592  | 3.464     | 3.336  | 142  | 1.137 | 1.084     | 1.03  |
| 99    | 3.487  | 3.362     | 3.236  | 143  | 1.109 | 1.056     | 1.004 |
| 100   | 3.386  | 3.264     | 3.141  | 144  | 1.081 | 1.03      | 0.978 |
| 101   | 3.288  | 3.168     | 3.048  | 145  | 1.053 | 1.003     | 0.953 |
| 102   | 3.194  | 3.077     | 2.959  | 146  | 1.026 | 0.977     | 0.927 |
| 103   | 3.103  | 2.988     | 2.873  | 147  | 0.999 | 0.951     | 0.903 |
| 104   | 3.016  | 2.903     | 2.79   | 148  | 0.973 | 0.925     | 0.878 |
| 105   | 2.932  | 2.821     | 2.711  | 149  | 0.946 | 0.9       | 0.854 |
| 106   | 2.85   | 2.742     | 2.634  | 150  | 0.919 | 0.874     | 0.829 |

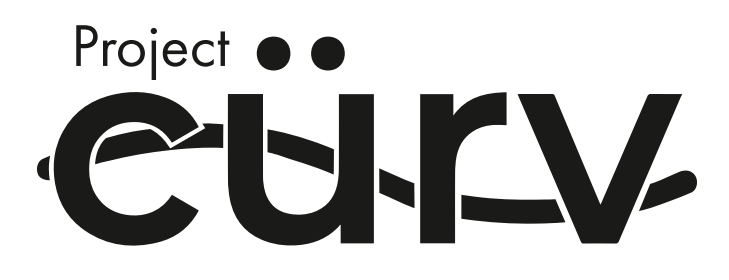